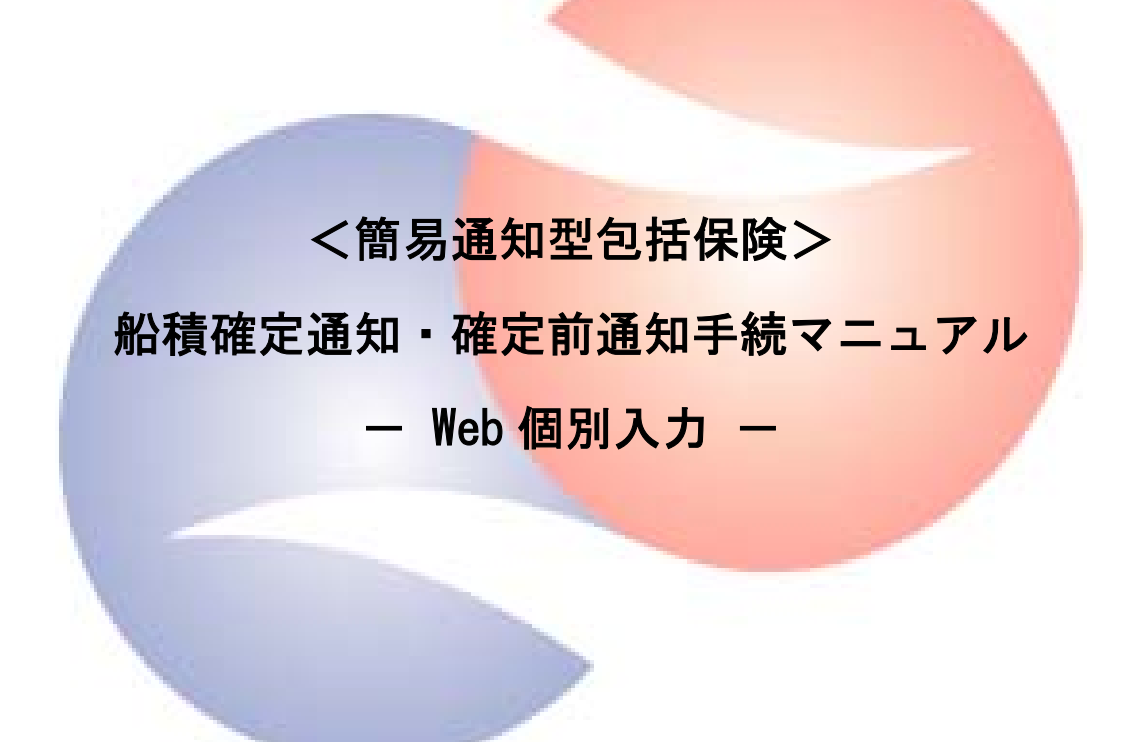

# 2025年4月

# 発行:株式会社日本貿易保険

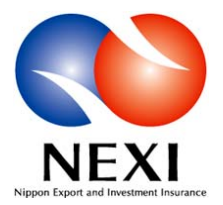

# 目次

1. 船積確定通知・確定前通知の実施に際して・・・・・ 1 (1) 簡易通知型包括保険の手続き全体の流れ (2) 船積確定通知・変更等手続フロー (3) 手続きの種類と期限について 2. 通知方法・手順について・・・・・・・・・・・ 4 (1)「Web 個別入力」と「Excel アップロード」の違い (2) Web 個別入力による通知手順 (3) 通知済データリストの作成 (4) 各入力項目の詳細について (1) モニタリストによる通知内容のエラーチェック (2) 通知明細書(照合用)の確認方法 4. 内容変更通知について・・・・・・・・・・・・・・・19 5. 船積確定通知の具体的入力例・・・・・・・・・・20 (1)新規 (1)T/T 45 days after B/L date (2)L/C at sight ③一部前払い 30% Advance Payment, 70% T/T 90 days after B/L date ④手形一覧後定期払い 50% D/A 60 days after sight, 50% D/A 120 days after sight ⑤貨物到着時払い(DDP 条件の例) T/T 60 days after Receipt of Cargo (2)修正 (3)取消 (4)訂正 (5) 変更 ①決済期限の延長 ②支払人の変更 ③通貨の変更 6. 確定前通知の具体的入力例・・・・・・・・・・26 (1)新規 (1)T/T 45 days after B/L date ②一部前払い 30% Advance Payment, 70% T/T 90 days after B/L date (2) 変更 ①契約金額の減額 ②契約キャンセル ③支払人の一部変更 ④支払保証の変更(L/C 有り→L/C 無し) ⑤仕向国の変更 (3) 修正・取消・訂正

### 1. 船積確定通知・確定前通知の実施に際して

# (1)簡易通知型包括保険の手続き全体の流れ

簡易通知型包括保険は、企業ごとに包括保険契約を締結し、当該契約で定めた輸出契約等に基づく船 積実績を通知(船積確定通知)いただく保険です。包括保険契約締結から船積実績の通知までの流れ は以下のとおりであり、本マニュアルは赤枠内の手続きを対象としています。

包括保険契約締結から船積確定通知/確定前通知までの手続き

# 事前手続き Webより手続きをお願いします。 バイヤー登録 登録済の場合は手続き不要です。 包括保険契約締結/ 包括保険契約締結/更改時に 更改申込書提出 申込書を提出いただきます。 支払限度額設定 バイヤーごとに保険金支払限度額を設定します。 包括保険契約締結/ 月の1日付けで包括保険契約を締結/更改します。 (締結後は1年ごとに更改) 更改 船積確定通知手続き 輸出契約等締結 船積確定通知 船積日の翌月末日までにWebより通知を行ってください。 毎週木曜日にWebサービス上に公開される 通知内容の確認 通知明細書(照合用)にて通知内容をご確認ください。 毎月第三火曜日に前月通知分の通知明細書と請求書をお送 保険料支払い りします。請求書発行日から40日以内にお振込みください。

# 確定前通知手続き(通常は不要な手続きです)

|         | 輸出契約等締結                                                                                                    |
|---------|----------------------------------------------------------------------------------------------------|
| 確定前通知   | 船積確定通知を行うまでの間に、国別引受基準・バイヤー<br>格付の変更、保険事故が生じた場合には、船積確定通知で<br>はなく、「確定前通知」が必要となる場合があります。<br>本通知が必要な場合、NEXIより事前にご案内いたします。 |
| 通知内容の確認 | 毎週木曜日にWebサービス上に公開される<br>通知明細書(照合用)にて通知内容をご確認ください。                                                                     |
| 保険料支払い  | 毎月第三火曜日に前月通知分の通知明細書と請求書をお送<br>りします。請求書発行日から40日以内にお振込みください。                                                            |

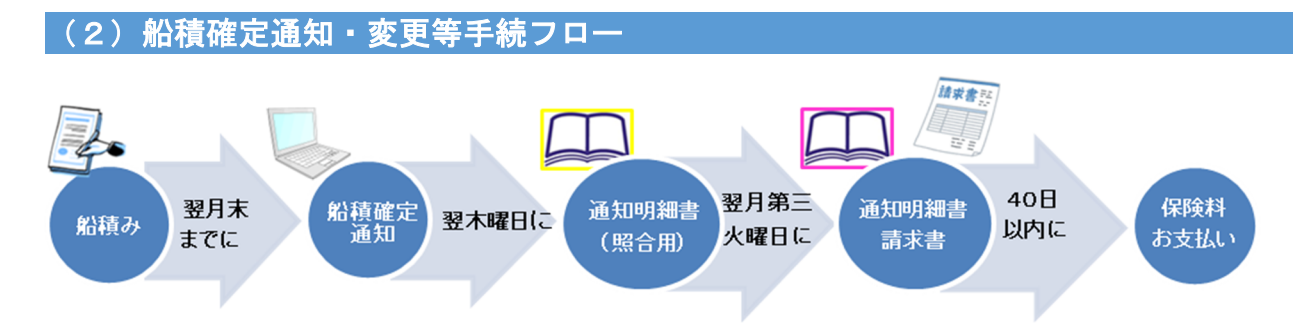

船積確定通知手続きフローは上記のとおりです。以下詳細について補足します。

①船積確定通知:船積日の属する月の翌月末までに通知手続きをお願いします。

②通知明細書(照合用)確認:船積確定通知手続き後、翌木曜日(祝日の場合は前営業日)に通知明細書(照合用)をWebサービス上に公開します。通知明細書(照合用)には「基準内(通知内容にエラー無し)」と「基準内以外(エラー有り)」がございますので、必ず内容をご確認いただき、修正が必要な場合にはWebより手続きをお願いします。

③通知明細書・請求書:通知いただいた翌月第三火曜日(祝日の場合は前営業日)に通知明細書と請求書をお送りします。請求書記載の支払期限(発行日から40日後)内にお支払いをお願いします。

輸出契約等の内容に変更があった場合や、通知明細書に誤りがあった場合には、新規通知時に準じて Web よりお手続きをお願いします。

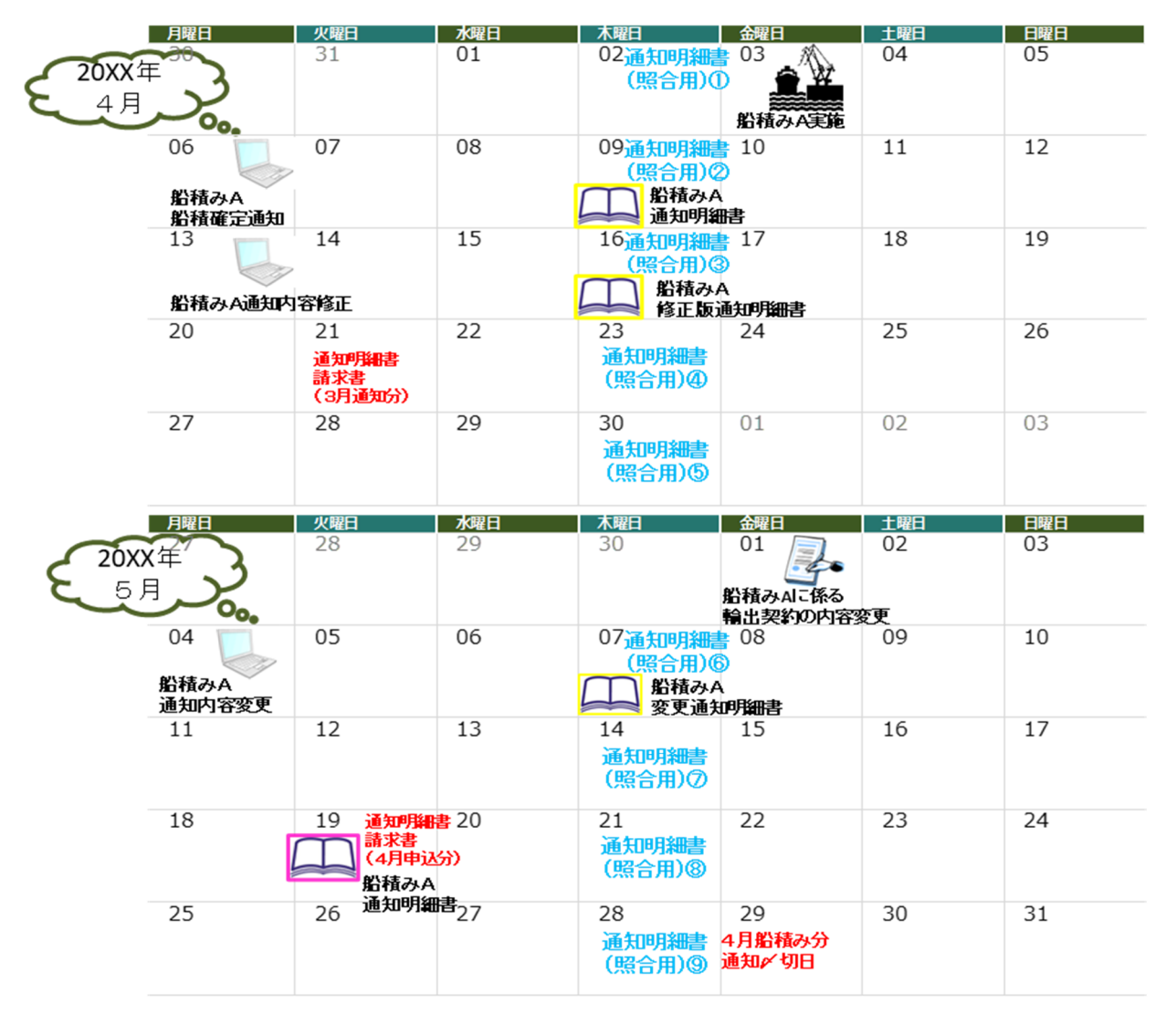

#### (3)手続きの種類と期限について

手続きには5つの種類があります。各種別の内容と手続き可能期間については以下ご参照ください。

| 種別 | 手続内容                   | 手続可能期間                                                           |
|----|------------------------|------------------------------------------------------------------|
| 新規 | 新規通知の場合                | 船積み日の翌月末迄<br>※内容変更は同日通知不可                                        |
| 修正 | 通知確定前に通知内容の<br>誤りを正す場合 | 新規通知〜<br>通知明細書(確定)発行の前日迄<br>※通知明細書(確定)発行日の通知不可                   |
| 取消 | 通知確定前に通知内容を<br>取り消す場合  | 新規通知〜<br>通知明細書(確定)発行の前日迄<br>※通知明細書(確定)発行日の通知不可                   |
| 訂正 | 通知確定後に通知内容の<br>誤りを正す場合 | 通知明細書(確定)発行日〜<br>内容変更通知期限迄<br>※内容変更と同日通知不可<br>※通知明細書(確定)発行日の通知不可 |
| 変更 | 輸出契約等の内容に<br>変更があった場合  | 輸出契約等変更日の翌月末迄、<br>かつ内容変更等通知期限迄<br>※新規、訂正と同日通知不可                  |

# 各処理種別と手続き可能期間のイメージ

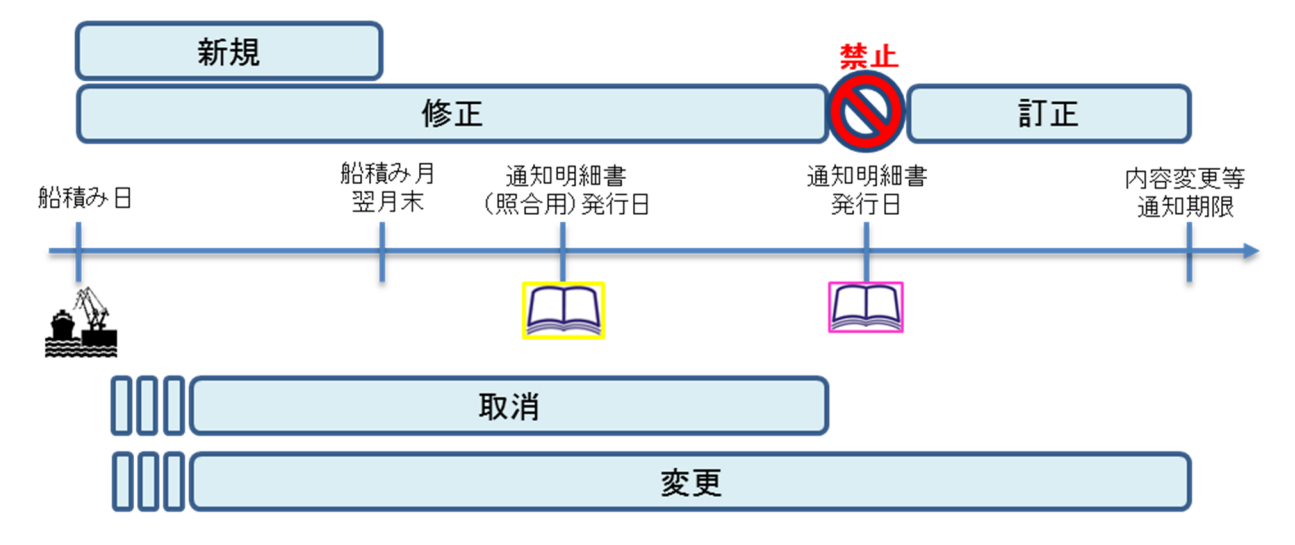

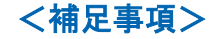

 ※船積確定通知が通知期限後になされた場合、原則として当該通知日前に発生した事故は てん補されませんので、くれぐれも期限内に通知いただくようお願いします。
 ※通知期限経過後に通知(新規・変更・訂正)がなされた場合、遅滞理由書の提出が必要 となったり、保険料の割増が発生することもございますので、ご留意ください。
 ※「取消」は同一船積みについて二重通知してしまった場合や、枝番号を誤って変更を通 知してしまい取消をする場合の手続きです。輸出契約等がキャンセルになった場合は 「変更」でのお手続きが必要となります。

#### 2. 通知方法・手順について

#### (1)「Web個別入力」と「Excelアップロード」の違い

通知方法には、Web 上の通知画面に直接入力いただく「Web 個別入力」と、Excel フォーマットに入 カしたものをデータ変換し Web 上にアップロードする「Excel アップロード」の2つがあります。 それぞれの方法のメリット・デメリットは下表のとおりです。件数や用途に合わせて通知方法をお選 びください。このマニュアルでは「Web 個別入力」による通知方法について解説しています。

| 申請方法            | メリットとデメリット                                                                            | 利用ターゲット                                                      |
|-----------------|---------------------------------------------------------------------------------------|--------------------------------------------------------------|
| web個別入力         | >雛形機能が利用でき、最小限の修正で通知が可能 >入力補助機能が多く、入力漏れを防ぎやすい >入力者と通知者が別の場合に適している >一度に多くの件数を通知するには不向き | >通知者と入力者が別担当者である<br>場合。 >個々の営業部門が通知及び管理<br>を行い、管理部門が存在しない場合。 |
| Excel<br>アップロード | >過去のデータを利用して通知が可能>一度に多くの件数を通知するのに向いている>個別入力よりは入力漏れの可能性が高い                             | >定期的にまとめて通知を行う場合。 >社内で取りまとめた通知データを<br>代表者が一括して通知する場合。        |

### (2)Web 個別入力による通知手順

#### ①ユーザーページログイン

| 1グイン                                                                                 |                                                                                                    |
|--------------------------------------------------------------------------------------|----------------------------------------------------------------------------------------------------|
| WebユーザーID                                                                            |                                                                                                    |
| バスワード                                                                                |                                                                                                    |
| 入力したWebユーザーIDを保存す<br>キ用いコンではチェックを外すこと<br>bユーザー(申込者)がご自身のい<br>bユーザー(管理者)がご自身のい<br>閉じる | あすすめいたします。<br>ワードを忘れた場合は、Vebユーザー(管理者)にパスワードの再発行を依頼してびだい。<br>ワードを忘れた場合は、こうらからパスワードを再発行してください。<br>ログインする |

②保険の申込み・変更のお手続き > 簡易通知型包括保険 > 通知入力 を選択

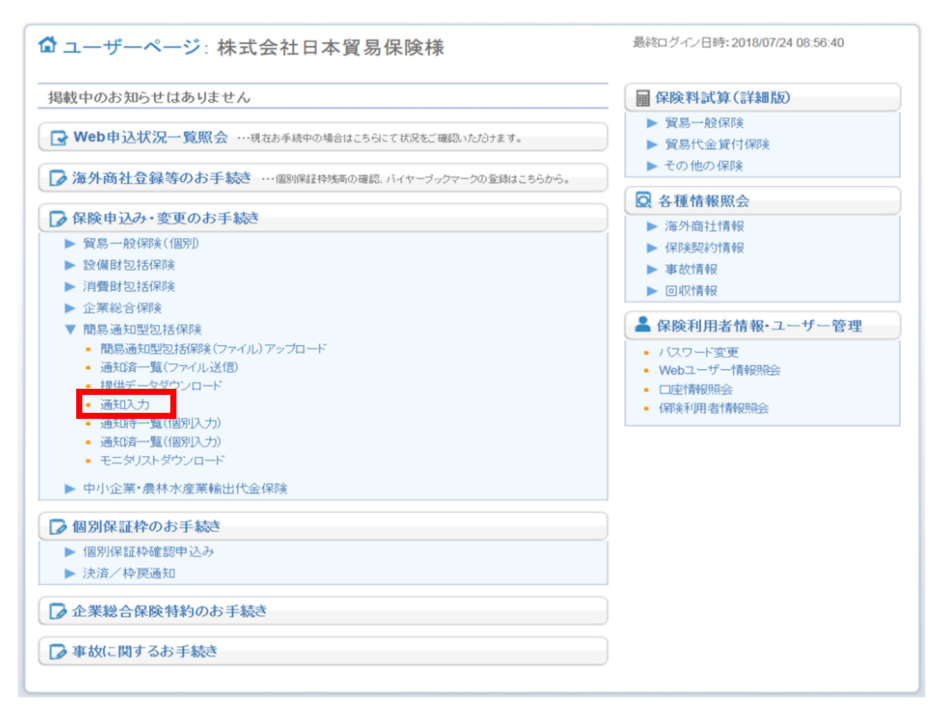

#### ③通知内容入力 ⇒ 保存

通知情報を入力します。各入力項目の詳細については、P.9「(4)各入力項目の詳細について」 及びヘルプ画面をご参照ください。

入力が完了したら保存ボタンを押下します。<u>不備がある場合は画面上部に赤字でメッセージが出ま</u> <u>す</u>ので、不備を解消してから再度保存ボタンをクリックしてください。

※入力時のエラーチェックは、入力必須項目が入力されているかどうか、国コード及びバイヤーコード(NEXIの 国・地域カテゴリー表及び海外商社名簿に登録されているかどうか)、桁数のみチェックをしています。

# ※一括申請すると入力データ画面を参照することができなくなりますので、データ画面にて通知内 容を確認したい場合には雛形保存又は画面印刷をお願いします。

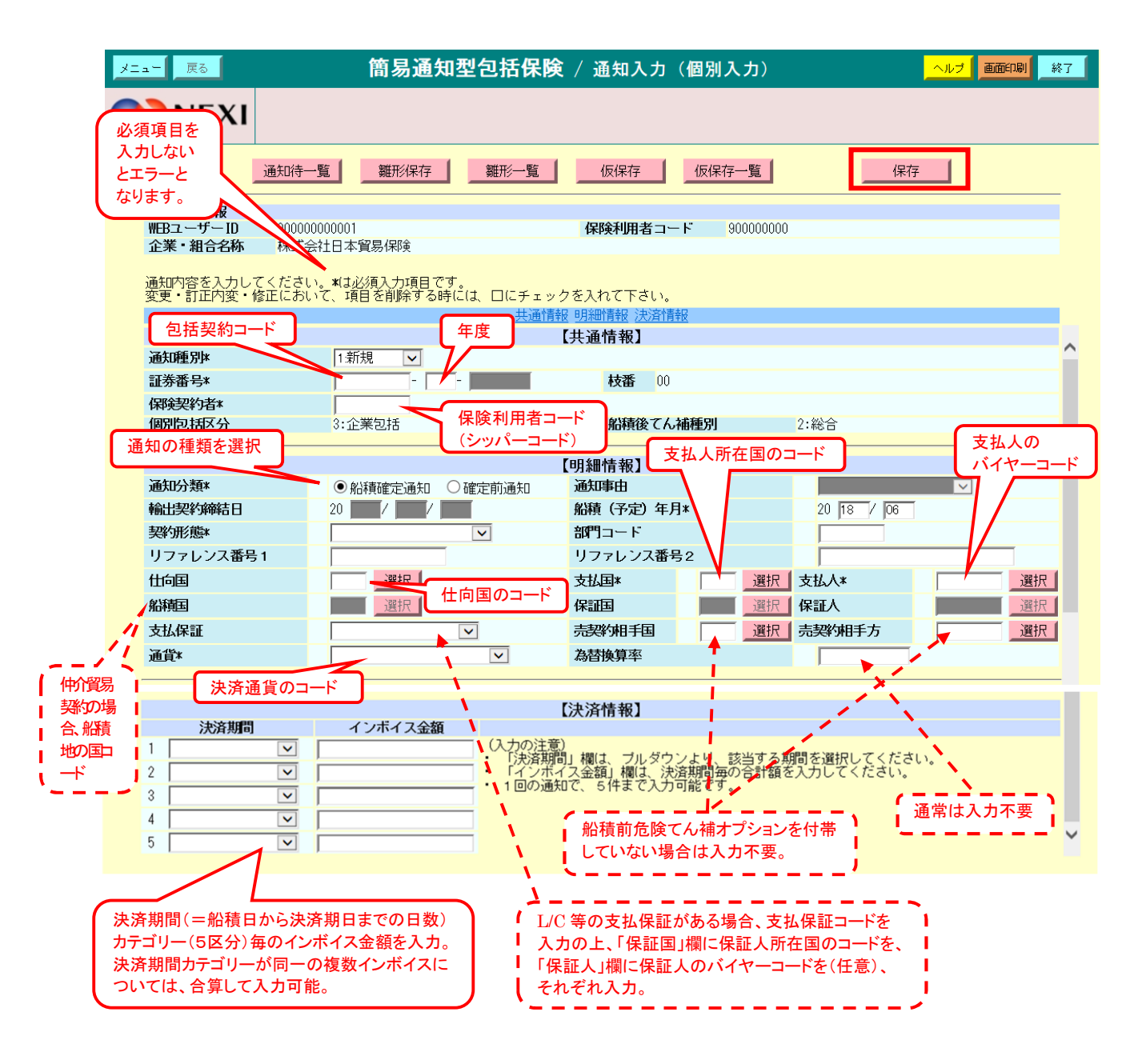

#### ④通知

保存ボタンを押下すると「通知待一覧」画面に移ります。

ー括通知ボタンを押下すると、通知待一覧にある案件を一括で通知いただけます。さらに案件を追加 する場合は、新規通知ボタンを押下して案件を追加してください。

| <b>ユー</b> 戻る                                                                                                    |                                                                                            | 簡易通知                                                                                                  | 型包括保険 / 通                                                                                        | 自知待一覧(個)                                                     | ( 一部<br>別入力) ( 一部<br>全 <sup>-</sup> | 活通知ボタンを押下すると迫<br>待一覧に表示されたデータる<br>て通知いただけます。 |
|----------------------------------------------------------------------------------------------------|--------------------------------------------------------------------------------------------|----------------------------------------------------------------------------------------------------|--------------------------------------------------------------------------------------------------|--------------------------------------------------------------|-------------------------------------|----------------------------------------------|
| <b>D</b> IN E                                                                                                    | EXI                                                                                        |                                                                                                    |                                                                                                  |                                                              |                                     |                                              |
|                                                                                                    | •覧 新規通知                                                                                    | 編集                                                                                                    | 削除 仮修                                                                                            | 《存 仮保存→ !                                                    | 覧 <u>離形一覧</u>                       | 一括通知                                         |
| <br>UED 7                                                                                                    | HITE<br>HTID 20101201                                                                      | 00000                                                                                                 | (₽.K±)                                                                                           | <b>山田 老 っ 、 ド</b> 2011                                       | 112000                              |                                              |
| TEDユー<br>企業、知                                                                                                    | リーロ ZUIUIZUI<br> 本々数 ロフー+                                                                  | ᅜᅋᅋ                                                                                                   | 1本 1次 作                                                                                          | 2010 - T - L B+ EH LP                                        | 112000                              |                                              |
| 通知 処理<br>通知知(<br>)<br>(<br>)<br>(<br>)<br>(<br>)<br>)<br>(<br>)<br>)<br>(<br>)<br>)<br>(<br>)<br>)<br>(<br>)<br>)<br>(<br>)<br>)<br>(<br>)<br>)<br>(<br>)<br>)<br>(<br>)<br>)<br>(<br>)<br>)<br>(<br>)<br>)<br>(<br>)<br>)<br>(<br>)<br>)<br>(<br>)<br>)<br>(<br>)<br>)<br>(<br>)<br>)<br>(<br>)<br>)<br>(<br>)<br>(<br>)<br>)<br>(<br>)<br>)<br>)<br>(<br>)<br>)<br>(<br>)<br>)<br>)<br>(<br>)<br>)<br>)<br>(<br>)<br>)<br>)<br>(<br>)<br>)<br>)<br>)<br>(<br>)<br>)<br>)<br>)<br>(<br>)<br>)<br>)<br>)<br>(<br>)<br>)<br>)<br>)<br>(<br>)<br>)<br>(<br>))<br>(<br>))<br>)<br>)<br>)<br>(<br>)<br>)<br>)<br>)<br>)<br>(<br>)<br>)<br>)<br>)<br>)<br>(<br>)<br>)<br>)<br>)<br>)<br>(<br>)<br>)<br>)<br>)<br>)<br>(<br>)<br>)<br>)<br>)<br>)<br>(<br>)<br>)<br>)<br>)<br>)<br>(<br>)<br>)<br>)<br>)<br>)<br>(<br>)<br>)<br>)<br>)<br>)<br>(<br>)<br>)<br>)<br>)<br>)<br>(<br>)<br>)<br>)<br>)<br>)<br>)<br>(<br>)<br>)<br>)<br>)<br>)<br>(<br>)<br>)<br>)<br>)<br>)<br>)<br>)<br>(<br>)<br>)<br>)<br>)<br>)<br>)<br>)<br>()<br>)<br>)<br>)<br>)<br>)<br>()<br>)<br>)<br>)<br>)<br>)<br>)<br>)<br>()<br>)<br>)<br>)<br>)<br>)<br>)<br>)<br>()<br>)<br>)<br>)<br>)<br>)<br>)<br>)<br>)<br>)<br>)<br>)<br>)<br>)<br>)<br>)<br>)<br>)<br>)<br>) | を行ってください。<br>→覧は100件まで登録<br>の状況を確認する場<br>通知を行う場合、雑<br>リストの場集・削<br>した内容を確認する?<br>リストの内容を仮保? | ー括通知ボタンを押す<br>☆できます。<br>☆できます。<br>電力済一覧ボタン<br>形を利用する、対象には額容<br>を行う場合、対象の通<br>場合、仮保存一覧ボタ<br>存する場合、対象の通 | こと、通知待リストの通知<br>を押してください。<br>形で選択りンを、雛形を<br>で選択し、編集ボタン、<br>ンを押してください。<br>知を選択し、仮保存ボタ<br><< < 1/1 | □内容を全て通知する<br>利用しないときは新規<br>あるいは削除ボタンす<br>ンを押してください。<br>> >> | ことができます。<br>見通知ボタンを押して<br>を押してください。 | ・ください。<br>最大 100 件ま<br>保存できます。<br>[1-1件/1件 ] |
| 【通知待                                                                                                    | リスト】                                                                                       |                                                                                                    |                                                                                                  |                                                              |                                     |                                              |
| 通知和                                                                                                    | 重別 <mark>証券番号</mark><br>船積予定年                                                              | 支払国<br>月 支払人                                                                                          |                                                                                                  |                                                              | 部門<br>契約形態                          | 入力ユーザ                                        |
|                                                                                                    | 201012001-1                                                                                | 1 <mark>408:ボリヒ</mark>                                                                                | " 7                                                                                              |                                                              | 001                                 | 201012000000                                 |

ー括通知ボタンを押下すると、ファイル名を入力するダイアログボックスが表示されます。 適当なファイル名を記入し、ファイルを保存してください。なお、ファイルにはお客様が一括通知し た案件の情報が記録され、後にダウンロードして閲覧出来るようになります。

| sikouweb-one2016 には何らかの情報が必要です                                               | ×           |
|------------------------------------------------------------------------------|-------------|
| スクリプト ブロンプト:<br>台帳ファイル名を入力して下さい。〈/¥:*?″〈〉   は使用できません。〉<br>対象全件通知します。よろしいですか。 | OK<br>キャンセル |
| [ <a>180724</a>                                                              |             |

ファイル名を入力し終えると、受付処理が完了致します。これで通知は完了したことになります。 通知済一覧ボタンを押下すると、以前申請を行った一覧画面に遷移致します。

| メニュー 戻る              | 簡易通知                               | <b>]型包括保険</b> / 通知完了( | 個別入力)    | 画面印刷 終了    |
|----------------------|------------------------------------|-----------------------|----------|------------|
| <b>NEXI</b>          | MC000300031 簡易包括個別通知の受付            | 拠理が完了しました。            |          |            |
|                      |                                    | 通知済一覧                 |          |            |
| ユーザー情報               |                                    |                       |          |            |
| WEBユーザーID            | 90000000001                        | 保険利用者コード              | 90000000 |            |
| 企業・組合名称              | 株式会社日本貿易保険                         |                       |          |            |
| 通知内容に表示さ<br>通知状況は、通知 | れた内容が通知されました。<br>)済一覧画面から確認してください。 |                       |          |            |
| 【通知内容】               |                                    |                       |          |            |
| WEB受付番号              | 台帳ファイル名                            |                       |          | 通知日        |
| 18009923             | 簡包_180724_本店                       |                       |          | 2018/07/24 |
|                      |                                    |                       |          |            |

#### ⑤その他機能

個別入力画面では雛形・仮保存等の便利な機能をご用意しています。

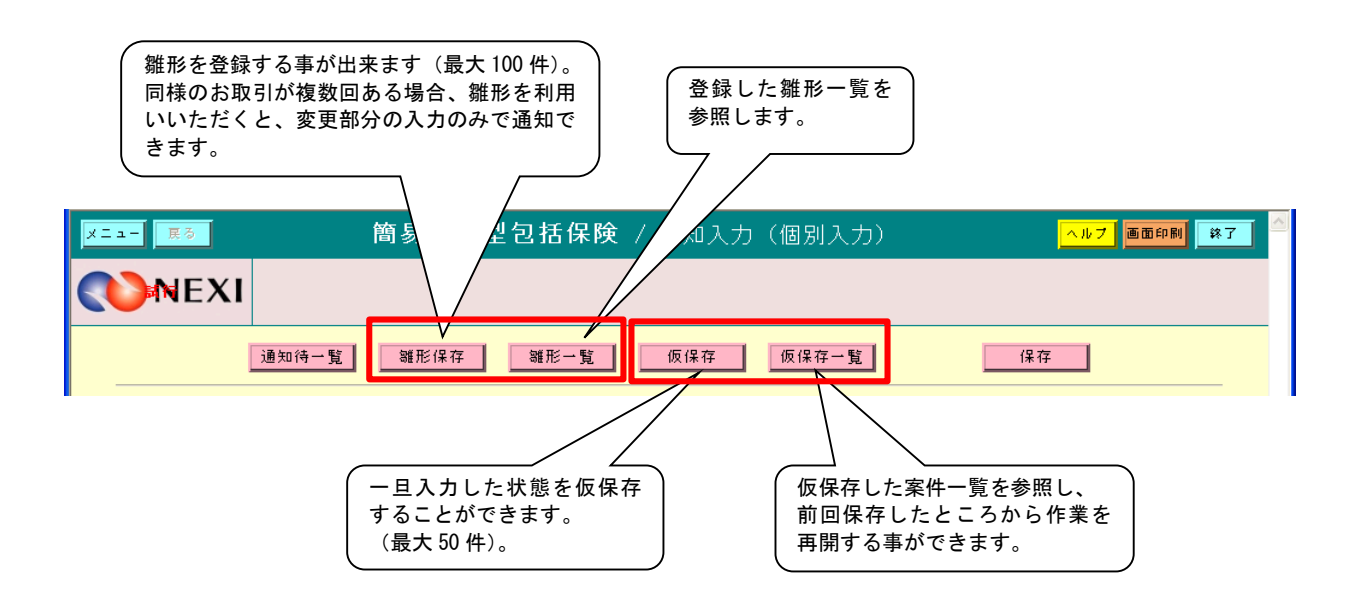

#### (3) 通知済データリストの作成

通知済一覧画面では、通知済み案件のデータを作成する事が出来ます。データには、お客様が実際に Web から通知した案件の情報が CSV ファイル形式で記録されています。

#### ①保険申込み・変更のお手続き > 通知済一覧(個別入力)

| B載中のお知らせはありません                                   | 📓 保険料試算(詳細版)                                                       |
|--------------------------------------------------|--------------------------------------------------------------------|
| → Web申込状況一覧服会 …現在お手稿中の場合はこちらにて状況をご確認いただけます。      | <ul> <li>▶ 貿易一般保険</li> <li>▶ 貿易代金賃付保険</li> <li>▶ その他の保険</li> </ul> |
| (10) (10) (1) (1) (1) (1) (1) (1) (1) (1) (1) (1 | 📿 各種情報照会                                                           |
| ▶ 保険申込み・変更のお手続き                                  | ▶ 海外商社情報                                                           |
| ▶ 貿易一般保険(個別)                                     | ▶ 保険契約情報                                                           |
| ▶ 設備財包括保険                                        | ▶ 事故情報                                                             |
| ▶ 消費財包括保険                                        | ▶ 回収情報                                                             |
| ▶ 企業総合保険                                         |                                                                    |
| ▼ 簡易通知型包括保険                                      | ▲ 保険利用者情報・ユーザー管理                                                   |
| <ul> <li> 簡易通知型包括保険(ファイル)アップロード</li> </ul>       | <ul> <li>バスワード変更</li> </ul>                                        |
| <ul> <li>通知済一覧(ファイル送信)</li> </ul>                | <ul> <li>Webユーザー情報照会</li> </ul>                                    |
| <ul> <li>提供データダウンロード</li> <li>2010 ま</li> </ul>  | <ul> <li>□座情報照会</li> </ul>                                         |
| · 温尔(语——瞽((回知)入力)                                | • 保障关利用:者性静锐脱会                                                     |
| <ul> <li>通知者一覧(国別レフカ)</li> </ul>                 |                                                                    |
| <ul> <li>モニタリストダウンロード</li> </ul>                 |                                                                    |
| ▶ 中小企業·農林水産業輸出代金保険                               |                                                                    |
| ▶ 個別保証枠のお手続き                                     |                                                                    |
| ▶ 個別保証枠確認申込み                                     |                                                                    |
| ▶ 決済/枠戻通知                                        |                                                                    |
| ▶ 企業総合保険特約のお手続き                                  |                                                                    |

# ②データ作成指示、ダウンロード

作成するデータのチェックボックスにチェックを入れ、データ作成ボタンを押下します。

| メニュー 戻る                                                                                                    | 簡易通知型包                                                                                                    | <b>括保険</b> / 通知済一覧(個                                                                                                    | 3別入力)                                                                                                    | ヘルプ 画面印刷 終了                                                                       |
|----------------------------------------------------------------------------------------------------|----------------------------------------------------------------------------------------------------|----------------------------------------------------------------------------------------------------|----------------------------------------------------------------------------------------------------|-----------------------------------------------------------------------------------|
| <b>NEXI</b>                                                                                                    |                                                                                                    |                                                                                                    |                                                                                                    |                                                                                   |
|                                                                                                    |                                                                                                    | 通知待一覧 モニタリスト                                                                                                    |                                                                                                    |                                                                                   |
| ユーザー情報                                                                                                    |                                                                                                    |                                                                                                    |                                                                                                    |                                                                                   |
| WEBユーザーID<br>企業・組合名称                                                                                                    | 90000000001<br>株式会社日本貿易保険                                                                                                    | 保険利用者コード                                                                                                    | 90000000                                                                                                    |                                                                                   |
|                                                                                                    | MARKED TO TO BOARDER                                                                                                    |                                                                                                    |                                                                                                    |                                                                                   |
| 通知後の処理状況で<br>台帳ファイルリスト<br>ステータスの詳細(;                                                                                                    | です。<br>へのデータを選択し、データ作成ボタン<br>はヘルプ画面をご参照ください。                                                                                                    | ′を押すと通知内容をデータとしてダ′                                                                                                    | ウンロードすることがで                                                                                                    | <i>でき</i> ます。                                                                     |
| ※通知待リストに係                                                                                                    | R存した内容を通知する場合、通知待                                                                                                    | ・覧ボタンを押してください。                                                                                                    |                                                                                                    |                                                                                   |
|                                                                                                    |                                                                                                    |                                                                                                    |                                                                                                    |                                                                                   |
|                                                                                                    |                                                                                                    |                                                                                                    |                                                                                                    |                                                                                   |
|                                                                                                    | データを作成する場合は「作成」」                                                                                                    | << < 1/1 > >>                                                                                                    | った成まないを埋てして                                                                                                    | 「下す」 <b>、</b>                                                                     |
| データ作成                                                                                                    | データを作成する場合は、作成し/<br>ダウンロード一覧の「処理中」の5                                                                                                    | << < 1/1 > >><br>たいデータにチェックを入れてデータ<br>データを含めて、同時に作成処理が「                                                                                                    | マ作成ボタンを押下して<br>可能な数は5つまでです                                                                                                    | 下さい。                                                                              |
| データ作成<br>【台帳ファイルリン                                                                                                    | データを作成する場合は、作成した<br>ダウンロード一覧の「処理中」の日<br>スト】                                                                                                    | << < 1/1 > >><br>たいデータにチェックを入れてデータ<br>データを含めて、同時に作成処理がで                                                                                                    | マ作成ボタンを押下して<br>可能な数は5つまでです                                                                                                    | 下さい。                                                                              |
| データ作成<br>【台帳ファイルリン<br>WEB受付番号 S                                                                                                    | データを作成する場合は、作成し<br>ダウンロード一覧の「処理中」の<br>スト】<br>型 △ 台観ファイル名 ⊻ △                                                                                                    | << < 1/1 > >><br>こいデータにチェックを入れてデータ<br>データを含めて、同時に作成処理が<br>通知日 ▽ △<br>通知日 ▽ △                                                                                                    | マ作成ボタンを押下して<br>可能な数は5つまでです                                                                                                    | 下さい。<br>。<br>ステータス ⊻ △                                                            |
| データ作成<br>【台帳ファイルリン<br>#EB受付番号 S<br>18016045                                                                                                    | データを作成する場合は、作成し<br>ダウンロード一覧の「処理中」の<br>スト】<br>型 △ <b>台帳ファイル名</b> ▽ △<br>簡包_180918_1_本店                                                                                               | << < 1/1 > >><br>こいデータにチェックを入れてデータ<br>データを含めて、同時に作成処理が<br>通知日 ▽ △<br>2018/09/14                                                                                                    | 2作成ボタンを押下して<br>可能な数は5つまでです<br>受理日 ▽ △<br>2018/09/14                                                                                                    | 下さい。<br>ステータス ⊻ △<br>処理中                                                          |
| データ作成<br>【台帳ファイルリン<br>#EB受付番号<br>▼ 18016045<br>□ 18016043                                                                                                  | データを作成する場合は、作成し<br>ダウンロード一覧の「処理中」の<br>スト】<br>型 △ <b>台帳ファイル名 ⊻</b> △<br>簡包_180918_1_本店<br>簡包_180914_1_本店                                                                             | < < < 1/1 > >>           にいデータにチェックを入れてデータ         データを含めて、同時に作成処理がで <b>通知日</b> ▽ △         2018/09/14         2018/09/14         2018/09/14                                                                                                    | 2作成ボタンを押下して<br>可能な数は5つまでです           受理日 ▽ △           2018/09/14           2018/09/14                                                                                                    | 下さい。<br>ステータス ⊻ △<br>処理中<br>処理中                                                   |
| データ作成<br>【台帳ファイルリン<br>#EB受付番号<br>↓<br>18016045<br>↓<br>18016043                                                                                            | データを作成する場合は、作成し7<br>ダウンロード一覧の「処理中」の<br>スト】<br>型 △ <b>台帳ファイル名 ⊻</b> △<br>簡包_180918_1_本店<br>簡包_180914_1_本店                                                                            | << < 1/1 > >><br>こいデータにチェックを入れてデータ<br>データを含めて、同時に作成処理がで<br>通知日 ▽ △<br>2018/09/14<br>2018/09/14                                                                                                    | 2作成ボタンを押下して<br>7能な数は5つまでです<br><b>受理日 ▽ △</b><br>2018/09/14<br>2018/09/14                                                                                                    | 下さい。<br>ステータス <u>▽</u> △<br>処理中<br>処理中                                            |
| データ作成<br>【台帳ファイルリン<br>WEB受付番号<br>↓ 18016045<br>↓ 18016043<br>リスト更新                                                                                         | データを作成する場合は、作成し7<br>タウンロード一覧の「処理中」の<br>スト】<br>型 △ <b>台帳ファイル名</b> ⊻ △<br>簡包_180918_1_本店<br>簡包_180914_1_本店                                                                            | < < 1/1 > >>           Liいデータにチェックを入れてデータ         データを含めて、同時に作成処理が         通知日 ▽ △         2018/09/14         2018/09/14         2018/09/14         2018/09/14         2018/09/14         2018/09/14         2018/09/14         2018/09/14         2018/09/14         2018/09/14         2018/09/14         2018/09/14         2018/09/14         2018/09/14         2018/09/14         2018/09/14         2018/09/14         2018/09/14         2018/09/14         2018/09/14         2018/09/14         2018/09/14         2018/09/14         2018/09/14         2018/09/14         2018/09/14         2018/09/14         2018/09/14         2018/09/14         2018/09/14         2018/09/14         2018/09/14         2018/09/14         2018/09/14         2018/09/14         2018/09/14         2018/09/14         2018/09/14         2018/09/14         2018/09/14         2018/09/14         2018/09/14         2018/09/14         2018/09/14         2018/09/14         2018/09/14         2018/09/14         2018/09/14         2018/09/14         2018/09/14         2018/09/14         2018/09/14         2018/09/14         2018/09/14         2018/09/14         2018/09/14         2018/09/14         2018/09/14         2018/09/14         2018/09/14         2018/09/14         2018/09/14         2018/09/14         2018/09/14         2018/09/14         2018/09/14         2018/09/14         2018/09/14         2018/09/14         2018/09/14         2018/09/14         2018/09/14         2018/09/14         2018/09/14         2018/09/14         2018/09/14         2018/09/14         2018/09/14         2018/09/14         2018/09/14         2018/09/14         2018/09/14         2018/09/14         2018/09/14         2018/09/14         2018/09/14         2018/09/14         2018/09/14         2018/09/14         2018/09/14         2018/09/14         2018/09/14         2018/09/14         2018/09/14         2018/09/14         2018/09/14         2018/09/14         2018/09/14         2018/09/14         2018/09/14         2018/09/14         2018/09/14 | 2作成ボタンを押下して<br>7能な数は5つまでです<br>受理日 ▽ △<br>2018/09/14<br>2018/09/14<br>2018/09/14                                                                                                    | 下さい。 ステータス ⊻ △ 処理中 処理中 処理中 シロードができます。                                             |
| <ul> <li>データ作成</li> <li></li></ul>                                                                                                    | データを作成する場合は、作成し<br>ダウンロード一覧の「処理中」の<br>スト】<br>型 △ 台帳ファイル名 ⊻ △<br>簡包_180918_1_本店<br>簡包_180914_1_本店<br>りスト更新を押すと、処理ステーダ<br>作成したデータをダウンロードする<br>下さい。<br>作成されたデータは作成依頼日から                | < < 1/1 > >>           Cいデータにチェックを入れてデータデータを含めて、同時に作成処理がで         通知日 ▽ △         2018/09/14         2018/09/14         2018/09/14         2018/09/14         2018/09/14         2018/09/14         2018/09/14         2018/09/14         2018/09/14         2018/09/14         2018/09/14         2018/09/14         2018/09/14         2018/09/14         2018/09/14         2018/09/14         2018/09/14         2018/09/14         2018/09/14         2018/09/14         2018/09/14         2018/09/14         2018/09/14         2018/09/14         2018/09/14         2018/09/14         2018/09/14         2018/09/14         2018/09/14         2018/09/14         2018/09/14         2018/09/14         2018/09/14         2018/09/14         2018/09/14         2018/09/14         2018/09/14         2018/09/14         2018/09/14         2018/09/14         2018/09/14         2018/09/14         2018/09/14         2018/09/14         2018/09/14         2018/09/14         2018/09/14         2018/09/14         2018/09/14         2018/09/14         2018/09/14         2018/09/14         2018/09/14         2018/09/14         2018/09/14         2018/09/14         2018/09/14         2018/09/14         2018/09/14         2018/09/14         2018/09/14         2018/09/14         2018/09/14         2018/09/14         2018/09/14         2018/09/14         2018/09/14         2018/09/14         2018/09/14         2018/09/14         2018/09/14         2018/09/14         2018/09/14         2018/09/14         2018/09/14         2018/09/14         2018/09/14         2018/09/14         2018/09/14         2018/09/14         2018/09/14         2018/09/14         2018/09/14         2018/09/14         2018/09/14         2018/09/14         2018/09/14         2018/09/14         2018/09/14         2018/09/14         2018/09/14         2018/09/14         2018/09/14         2018/09/14         2018/09/14         2018/09/14         2018/09/14         2018/09/14         2018/09/14          2018/09/14         2018/09/14         2018/09/14         | 2件成ポタンを押下して<br>可能な数は5つまでです<br><b>受理日 ▽ △</b><br>2018/09/14<br>2018/09/14<br>2018/09/14                                                                                                    | 下さい。<br>ステータス ▽ △<br>処理中<br>処理中<br>処理中                                            |
| <ul> <li>データ作成</li> <li>ビ合帳ファイルリン<br/>第8受付番号</li> <li>18016045</li> <li>18016043</li> </ul> リスト更新 ダウンロード 【作成済台帳ファイ                                         | データを作成する場合は、作成し<br>ダウンロード一覧の「処理中」の<br>スト】<br>型 △ 台帳ファイル名 ⊻ △<br>簡包_180918_1_本店<br>簡包_180914_1_本店<br>ですい。<br>作成したデータをダウンロードする<br>下さい。<br>作成されたデータは作成依頼日から<br>イルリスト】                  | < < 1/1 > >>           Cいデータにチェックを入れてデータ         データを含めて、同時に作成処理がで         通知日 ▽ △         2018/09/14         2018/09/14         2018/09/14         2018/09/14         2018/09/14         2018/09/14         2018/09/14         2018/09/14         2018/09/14         2018/09/14         2018/09/14         2018/09/14         2018/09/14         2018/09/14         2018/09/14         2018/09/14         2018/09/14         2018/09/14         2018/09/14         2018/09/14         2018/09/14         2018/09/14         2018/09/14         2018/09/14         2018/09/14         2018/09/14         2018/09/14         2018/09/14         2018/09/14         2018/09/14         2018/09/14         2018/09/14         2018/09/14         2018/09/14         2018/09/14         2018/09/14         2018/09/14         2018/09/14         2018/09/14         2018/09/14         2018/09/14         2018/09/14         2018/09/14         2018/09/14         2018/09/14         2018/09/14         2018/09/14         2018/09/14         2018/09/14         2018/09/14         2018/09/14         2018/09/14         2018/09/14         2018/09/14         2018/09/14         2018/09/14         2018/09/14         2018/09/14         2018/09/14         2018/09/14         2018/09/14         2018/09/14         2018/09/14         2018/09/14         2018/09/14         2018/09/14         2018/09/14         2018/09/14         2018/09/14         2018/09/14         2018/09/14         2018/09/14         2018/09/14         2018/09/14         2018/09/14         2018/09/14         2018/09/14         2018/09/14         2018/09/14         2018/09/14         2018/09/14         2018/09/14         2018/09/14         2018/09/14         2018/09/14         2018/09/14         2018/09/14         2018/09/14         2018/09/14         2018/09/14         2018/09/14         2018/09/14         2018/09/14         2018/09/14         2018/09/14         2018/09/14         2018/09/14         2018/09/14         2018/09/14         2018/09/14         2018/09/14         2018/09/14 | 2作成ボタンを押下して<br>可能な数は5つまでです<br><b>受理日 ▽ △</b><br>2018/09/14<br>2018/09/14<br>2018/09/14                                                                                                    | 下さい。<br>ステータス ▽ △<br>処理中<br>処理中<br>処理中                                            |
| <ul> <li>データ作成</li> <li>ビータ作成</li> <li>● 18076045</li> <li>● 18016043</li> <li>● 18016043</li> <li>● リスト更新</li> <li>ダウンロード</li> <li>● 作成済台帳ファイル</li> </ul> | データを作成する場合は、作成し<br>ダウンロード一覧の「処理中」の<br>スト】<br>型 △ 台帳ファイル名 ⊻ △<br>間包_180918_1_本店<br>間包_180914_1_本店<br>間包_180914_1_本店<br>てい、<br>作成したデータをダウンロードする<br>下さい。<br>作成されたデータは作成依頼日から<br>イルリスト】 | < < 1/1 > >>           Cいデータにチェックを入れてデータデータを含めて、同時に作成処理がで         通知日 ▽ △         2018/09/14         2018/09/14         2018/09/14         2018/09/14         2018/09/14         2018/09/14         2018/09/14         2018/09/14         2018/09/14         2018/09/14         2018/09/14         2018/09/14         2018/09/14         2018/09/14         2018/09/14         2018/09/14         2018/09/14         2018/09/14         2018/09/14         2018/09/14         2018/09/14         2018/09/14         2018/09/14         2018/09/14         2018/09/14         2018/09/14         2018/09/14         2018/09/14         2018/09/14         2018/09/14         2018/09/14         2018/09/14         2018/09/14         2018/09/14         2018/09/14         2018/09/14         2018/09/14         2018/09/14         2018/09/14         2018/09/14         2018/09/14         2018/09/14         2018/09/14         2018/09/14         2018/09/14         2018/09/14         2018/09/14         2018/09/14         2018/09/14         2018/09/14         2018/09/14         2018/09/14         2018/09/14         2018/09/14         2018/09/14         2018/09/14         2018/09/14         2018/09/14         2018/09/14         2018/09/14         2018/09/14         2018/09/14         2018/09/14         2018/09/14         2018/09/14         2018/09/14         2018/09/14         2018/09/14         2018/09/14         2018/09/14         2018/09/14         2018/09/14         2018/09/14         2018/09/14         2018/09/14         2018/09/14         2018/09/14         2018/09/14         2018/09/14         2018/09/14         2018/09/14         2018/09/14         2018/09/14         2018/09/14         2018/09/14         2018/09/14         2018/09/14         2018/09/14         2018/09/14         2018/09/14         2018/09/14         2018/09/14         2018/09/14         2018/09/14         2018/09/14         2018/09/14         2018/09/14         2018/09/14         2018/09/14          2018/09/14         2018/09/14         2018/09/14         | 2件成ポタンを押下して<br>可能な数は5つまでです<br>2018/09/14<br>2018/09/14<br>2018/09/14 3018/09/14 3018/09/14 3018/09/14 3018/09/14 3018/09/14 3018/09/14 3018/09/14 3018/09/14 3018/09/14 3018/09/14 3018/09/14 3018/09/14 3018/09/14 3018/09/14 3018/09/14 3018/09/14 3018/09/14 | (下さい。<br>ステータス ▽ △<br>処理中<br>処理中<br>処理中 アンロードができます。<br>コードボタンを押下して サイズ<br>(thyte) |

#### データ作成受付のメッセージが表示されます。

| <u>ュー 戻る</u>                                                                                                    | 簡易通知型包                                                                                                    | 【 <b>括保険</b> / 通知済一覧(個                                                                                                    | 別入力)                                                                          | ヘルプ 画面印刷                                                                     | 終了 |
|----------------------------------------------------------------------------------------------------|----------------------------------------------------------------------------------------------------|----------------------------------------------------------------------------------------------------|-------------------------------------------------------------------------------|------------------------------------------------------------------------------|----|
| DNEX                                                                                                    | 000030010I 以下のデータの作成を受<br>000030018I レコード数:1                                                                                                    | け付けました。作成が完了すると作成                                                                                                    | 済みデータ一覧に表示さ                                                                   | されます。                                                                        |    |
|                                                                                                    |                                                                                                    | 通知待一覧 モニタリスト                                                                                                    |                                                                               |                                                                              |    |
| ユーザー情報                                                                                                    |                                                                                                    |                                                                                                    |                                                                               |                                                                              |    |
| WEBユーザーID                                                                                                    | 900000000001                                                                                                    | 保険利用者コード                                                                                                    | 90000000                                                                      |                                                                              |    |
| 正未和百名孙                                                                                                    | 林式云紅日平真易保陳                                                                                                    |                                                                                                    |                                                                               |                                                                              |    |
| 通知後の処理状況で<br>台帳ファイルリスト<br>ステータスの詳細は                                                                                                    | す。<br>のデータを選択し、データ作成ボタン<br>ペルプ画面をご参照ください。                                                                                                    | ノを押すと通知内容をデータとしてダウ                                                                                                    | ウンロードすることがで                                                                   | *きます。                                                                        |    |
| ※通知待リストに保                                                                                                    | 。<br>存した内容を通知する場合、通知待-                                                                                                    | −覧ボタンを押してください。                                                                                                    |                                                                               |                                                                              |    |
|                                                                                                    |                                                                                                    | // / 1/1 > >>                                                                                                    |                                                                               |                                                                              |    |
| データ作成                                                                                                    | データを作成する場合は、作成し<br>ダウンロード一覧の「処理中」の                                                                                                    | ** * // / / //<br>たいデータにチェックを入れてデータ<br>データを含めて、同時に作成処理が同                                                                                                    | !作成ボタンを押下して<br>]能な数は5つまでです                                                    | 下さい。                                                                         |    |
| 【台帳ファイルリス                                                                                                    | (F]                                                                                                    |                                                                                                    |                                                                               |                                                                              |    |
|                                                                                                    | 1.1                                                                                                    |                                                                                                    |                                                                               |                                                                              |    |
| WEB受付番号 <u>、</u>                                                                                                    | 7 △ 台帳ファイル名 ▽ △                                                                                                    |                                                                                                    | 受理日 ▽ △                                                                       | ステータス 🔽 🛆                                                                    |    |
| ₩B受付番号  18016045                                                                                                    | Z △ 台帳ファイル名 ▽ △<br>簡包_180918_1_本店                                                                                                    | 1通知日 ⊻ △<br>2018/09/14                                                                                                    | 受理日 <u>▼</u> △<br>2018/09/14                                                  | ステータス <u>▽</u> △<br>処理中                                                      |    |
| ₩B受付番号 ⊆<br>18016045 18016043                                                                                                    | 2 △ 台帳ファイル名 ⊻ △<br>簡包_180918_1_本店<br>簡包_180914_1_本店                                                                                                    | 通知日 文 △<br>2018/09/14<br>2018/09/14                                                                                                    | 受理日 ▽ △<br>2018/09/14<br>2018/09/14                                           | ステータス ▽ △<br>処理中<br>処理中                                                      |    |
| WB受付番号 5           18016045           18016043                                                                                                    | 2 △ 台帳ファイル名 ⊻ △<br>簡包_180918_1_本店<br>簡包_180914_1_本店                                                                                                    | 通知日 文 △<br>2018/09/14<br>2018/09/14                                                                                                    | 受理日 ▼ △           2018/09/14           2018/09/14                             | ステータス ▽ △<br>処理中<br>処理中                                                      |    |
| 株B受付番号 ∑<br>□ 18016045<br>□ 18016043                                                                                                    | Z △ 台帳ファイル名 ⊻ △<br>簡包_180918_1_本店<br>簡包_180914_1_本店 リスト更新を押すと 処理ステー<br>作成したデータを分けいコードす                                                                                                    | 通知日 ▽ △<br>2018/09/14<br>2018/09/14<br>2018/09/14<br>タスが更新されます。処理ステータス<br>る提合は、ダウンロードしたいデータ                                                                             | 受理日 ▽ △<br>2018/09/14<br>2018/09/14<br>が完了となると、ダウ                             | ステータス ▽ △<br>処理中<br>処理中                                                      |    |
| ★B受付番号 ∑<br>□ 18016045 □ 18016043 <u>リスト更新</u> ダウンロード                                                                                                    | <ul> <li> <b>ご ご</b></li></ul>                                                                                                    | 通知日 ▽ △<br>2018/09/14<br>2018/09/14<br>2018/09/14<br>タスが更新されます。処理ステータス<br>る場合は、ダウンロードしたいデータ<br>ら8日後に削除されます。                                                             | 受理日 ▽ △<br>2018/09/14<br>2018/09/14<br>2018/09/14<br>が完了となると、ダウ<br>で変択の上、ダウンロ | ステータス ▽ △<br>処理中<br>処理中                                                      |    |
| <ul> <li>株B受付番号 S</li> <li>18016045</li> <li>18016043</li> </ul> リスト更新 ダウンロード 【作成済台帳ファイ                                                                      | <ul> <li> <b>ご</b> 合帳ファイル名 ⊻ △<br/>簡包_180918_1_本店<br/>簡包_180914_1_本店      </li> <li> <b>じ い</b> </li> <li> <b>じ</b><br/><b>い</b><br/><b>い</b><br/><b>に</b><br/><b>い</b><br/><b>い</b><br/><b>い</b><br/><b>い</b><br/><b>に</b><br/><b>に い</b><br/><b>い い</b></li></ul> | 通知日 ▽ △<br>2018/09/14<br>2018/09/14<br>2018/09/14<br>タスが更新されます。処理ステータス<br>る場合は、ダウンロードしたいデータ<br>ら8日後に削除されます。                                                             | 受理日 ▽ △<br>2018/09/14<br>2018/09/14<br>2018/09/14<br>が完了となると、ダウ<br>を選択の上、ダウンロ | ステータス ▽ △<br>処理中<br>処理中<br>ンロードができます。<br>ードボタンを押下して                          |    |
| <ul> <li>         HB受付番号 ⊆         18016045         18016043     </li> <li>         リスト更新         ダウンロード         【作成済台帳ファイル名         台帳ファイル名     </li> </ul> | <ul> <li> <b>ご</b> 合帳ファイル名              <u>○</u><br/>簡包_180918_1_本店<br/>簡包_180914_1_本店      </li> <li> <b>じ</b> したデータをダウンロードす             下さい。             作成されたデータは作成依頼日か<br/>/ルリスト】<br/>3      </li> </ul>                                                        | <ul> <li>通知日 ▽ △<br/>2018/09/14</li> <li>2018/09/14</li> <li>2018/09/14</li> <li>タスが更新されます。処理ステータス<br/>る場合は、ダウンロードしたいデータ<br/>ら8日後に削除されます。</li> <li>処理ステータス 作</li> </ul> | 受理日  v △ 2018/09/14 2018/09/14 2018/09/14  が完了となると、ダウ を選択の上、ダウンロ  成依頼日時       | ステータス <u>▽</u> △<br>処理中<br>処理中<br>シロードができます。<br>ードボタンを押下して<br>サイズ<br>(kbyde) |    |

一定時間経過後に、リスト更新ボタンを押下すると、下部に作成されたデータが表示されます。

|                                        |                                          | 通知待一覧 モニタリス                      | F                              |                           |
|----------------------------------------|------------------------------------------|----------------------------------|--------------------------------|---------------------------|
| ユーザー情報                                 |                                          |                                  |                                |                           |
| WEBユーザーID<br>企業・組合名称                   | 90000000001<br>株式会社日本貿易保険                | 保険利用者コート                         | - 900000000                    |                           |
| 通知後の処理状況です<br>台帳ファイルリストの<br>ステータスの詳細はへ | データを選択し、データ作成ボタンを<br>ルブ画面をご参照ください。       | 押すと通知内容をデータとして                   | 「ダウンロードすることができ                 | ぎます。                      |
| ※通知待リストに保存                             | した内容を通知する場合、通知待一覧                        | ボタンを押してください。                     |                                |                           |
|                                        |                                          | << < 1/1 > >>                    |                                |                           |
| データ作成                                  | データを作成する場合は、作成したし<br>ダウンロード一覧の「処理中」のデ    | ハデータにチェックを入れてデ<br>−タを含めて、同時に作成処理 | ータ作成ボタンを押下して下<br>が可能な数は5つまでです。 | でさい。                      |
| 【台帳ファイルリスト                             |                                          | 2400                             |                                |                           |
| ₩65文11金亏 ⊻                             | △ <b>1版 ノア1 ル名 ⊻</b> △<br>節句 190019 1 大店 | 迎知日 ⊻ △                          |                                |                           |
| 10010043                               | 間已_100310_1_41                           | 2010/03/14                       | 2010/03/14                     | 処理中                       |
| 18016043                               | 間己_180314_1_415                          | 2018/09/14                       | 2018/09/14                     | 処理中                       |
|                                        |                                          |                                  |                                |                           |
| リスト更新                                  | リスト更新を押すと、処理ステータン<br>作成したデータをダウンロードする    | スが更新されます。処理ステー<br>湯合は、ダウンロードしたいデ | タスが完了となると、ダウン<br>ータを選択の上、ダウンロー | ′ロードができます。<br>- ドボタンを押下して |
| ダウンロード                                 | 下さい。<br>作成されたデータは作成依頼日から8                | 日後に削除されます。                       |                                |                           |
| 【作成済台帳ファイル                             | <b>ノリスト】</b>                             |                                  |                                |                           |
| 台帳ファイル名                                |                                          | 処理ステータス                          | 作成依頼日時                         | サイズ<br>(kbyte)            |
| ○ 簡包_180918_1_本                        | 际.csv                                    | 正常終了                             | 2018/09/14 17:06:30            | 0.8                       |
|                                        |                                          |                                  |                                |                           |

対象データをラジオボタンで選択し、ダウンロードボタンを押下すると、csv ファイル形式のデータを ダウンロードできます。

| ユーザー情報                                                         |                                                                              |                                                                        |                                          |                                              |
|----------------------------------------------------------------|------------------------------------------------------------------------------|------------------------------------------------------------------------|------------------------------------------|----------------------------------------------|
| #EBユーザー ID                                                     | 90000000001                                                                  | 保険利用者コード                                                               | 90000000                                 |                                              |
| 企業・組合名称                                                        | 株式会社日本貿易保険                                                                   |                                                                        |                                          |                                              |
| 通知後の処理状況で<br>台帳ファイルリスト<br>ステータスの詳細(:<br>※通知待リストに係              | *す。<br>のデータを選択し、データ作成ボタ<br>(ヘルブ画面をご参照ください。<br>能存した内容を通知する場合、通知待              | ンを押すと通知内容をデータとしてダウ<br>一覧ボタンを押してください。                                   | <b>ッンロードすることがて</b>                       | ?きます。                                        |
|                                                                | データを作成する場合は、作成し<br>ダウンロード一覧の「処理中」の                                           | << < 1/1 > >><br>たいデータにチェックを入れてデータ<br>ラデータを含めて、同時に作成処理が可               | 作成ボタンを押下して<br>能な数は5つまでです                 | [下さい。<br>・                                   |
| HB受付番号                                                         | 7 △ 台帳ファイル名 ▽ △                                                              | 通知日 🔽 🛆                                                                | 受理日 ▽ △                                  | ステータス 🔽 🛆                                    |
| 18016045                                                       | ·····································                                        | 2018/09/14                                                             | 2018/09/14                               | 処理中                                          |
| 10010042                                                       | 簡包_180914_1_本店                                                               | 2018/09/14                                                             | 2018/09/14                               | 処理中                                          |
| 10010045                                                       |                                                                              |                                                                        |                                          |                                              |
| リスト更新<br>ダウンロード                                                | リスト更新を押すと、処理ステー<br>作成したデータをダウンロードす<br>下さい。<br>作成されたデータは作成依頼日カ                | -タスが更新されます。処理ステータス<br>でる場合は、ダウンロードしたいデータ<br>いら8日後に削除されます。              | が完了となると、ダウ<br>を選択の上、ダウンロ                 | アンロードができます。<br>ロードボタンを押下して                   |
| <ul> <li>リスト更新</li> <li>ダウンロード</li> <li>【作成済台帳ファイン</li> </ul>  | リスト更新を押すと、処理ステー<br>作成したデータをダウンロードす<br>下さい。<br>作成されたデータは作成依頼日か<br>(ルリスト】      | -タスが更新されます。処理ステータス<br>でる場合は、ダウンロードしたいデータ<br>いら8日後に削除されます。              | が完了となると、 ダウ<br>を選択の上、 ダウンロ               | アンロードができます。<br>Iードボタンを押下して                   |
| <ul> <li>リスト更新</li> <li>ダウンロード</li> <li>(作成済台帳ファイル:</li> </ul> | リスト更新を押すと、処理ステー<br>作成したデータをダウンロードす<br>下さい。<br>作成されたデータは作成依頼日か<br>(ルリスト】<br>名 | -タスが更新されます。処理ステータス<br>でる場合は、ダウンロードしたいデータ<br>から8日後に削除されます。<br>処理ステータス 作 | が完了となると、ダウ<br>を選択の上、ダウンロ<br><b>戎依頼日時</b> | アンロードができます。<br> ードボタンを押下して<br>サイズ<br>(kbyte) |

<Web サービス利用可能日・時間帯> 平日 8:00~17:30 通知可能です。 平日 17:30~20:00 通知可能ですが、受付は翌営業日となりますのでご注意ください。

# (4)各入力項目の詳細について

| 新規通知時          | 説明                                                                                                    |
|----------------|----------------------------------------------------------------------------------------------------|
| 共通情報           |                                                                                                    |
| 必須             | <ul> <li>・通知種別         <ol> <li>1:新 規</li> <li>新規に通知を行う場合</li> <li>2:変 更</li> <li>新規通知後、輸出契約等に変更があった場合</li> <li>3:訂正内変</li> <li>通知明細書(内容確定したもの)発行後に誤記を訂正する場合</li> <li>4:修 正</li> <li>通知明細書(内容確定したもの)発行前に誤記を修正する場合</li> <li>5:取 消</li> <li>二重に通知をしてしまった場合や、枝番号を誤って内容変更を通知してしまった<br/>場合に取消をするとき</li> </ol> </li> </ul>                                                                                                    |
| 必須             | <ul> <li>・証券番号(通知番号)</li> <li>包括契約コード(9桁) - 年度(2桁) - 一連番号(6桁)</li> <li>包括契約コード 保険証券記載の包括契約コード(9桁)を入力ください。</li> <li>年度 通知をする日の年度(西暦の下2桁、4月~翌3月を1年度とする)を入力ください。</li> <li>一連番号 新規通知時には自動採番されますので入力の必要はありません(入力不可)。</li> <li>新規以外の通知時には、通知明細書に記載された一連番号(6桁)を入力ください。</li> </ul>                                                                                                    |
|                |                                                                                                    |
| (新規以外<br>では必須) | ●枝番<br>新規通知時には自動的に枝番 00 が設定されます。                                                                                                    |
| 必須             | ・保険契約者<br>お客様の <u>保険利用者コード(シッパーコード、9桁)</u> を入力ください。<br>包括契約コードとは異なりますのでご注意ください。                                                                                                    |
| 明細情報           |                                                                                                    |
| 必須             | <ul> <li>・通知分類</li> <li>通知の種類を選択してください。</li> <li>船積確定通知</li> <li>輸出契約等に係る貨物を船積みした場合に、当該船積日の属する月の<br/>翌月末日までに当該船積実績を通知する手続きです。</li> <li>通常はこちらを選択ください。</li> <li>確定前通知</li> <li>輸出契約等の締結後、船積確定通知を行うまでの間に、①国別引受基準又はバイ<br/>ヤー格付の変更により船積確定通知によると引受制限がなされる場合、②保険事<br/>故が生じた場合に、お客様が船積みを行うことを予め又は船積み後に通知する手続<br/>きです。具体的には、<u>輸出契約等ごとに、船積確定通知済みの金額を控除した残額</u><br/>を通知いただきます。<u>船積(予定)単位での通知ではない</u>点、ご注意ください。</li> <li>※確定前通知が必要な場合、NEXIより事前にご案内いたします。</li> </ul> |

| 新規通知時 | 説明                                                                               |
|-------|----------------------------------------------------------------------------------|
| 確定前通知 | •通知事由                                                                            |
| では必須  | 確定前通知の場合、通知事由を選択してください。                                                          |
|       | 1:船積後事故 事情発生通知・損失等発生通知を行う場合                                                      |
|       | 2. 船積前事故 事情発生通知,損失等発生通知を行う場合                                                     |
|       | <u>2:北京市学校</u> 学校の生産が、「大学の生産がというの日<br>3:非常リスクの悪化」①保険年度中に仕向国又は支払国(保証国があるときは、保証国)が |
|       |                                                                                  |
|       | の保険在度由に支払国(保証国があるときけ、保証国)が多姓付引受                                                  |
|       |                                                                                  |
|       |                                                                                  |
|       | <u>4:信用り入りの悪化</u> ①休険年度中に制田突利寺の相子力の俗的が争取管理区力(*R俗、                                |
|       |                                                                                  |
|       | (2)保険年度中に輸出契約等の相手方の格付かGS格、GA格、GE格、                                               |
|       | EE格、EA格、EM格、EF格又はSA格からEC格又はSC格に変更                                                |
|       | になり、継続して、更改日において輸出契約等の相手方の格付が                                                    |
|       | EC格又はSC格である場合                                                                    |
|       | 5:簡易包括契約解除等 保険契約が解除された場合                                                         |
|       |                                                                                  |
| 確定前通知 | •輸出契約等締結日                                                                        |
| では必須  | 輸出契約や仲介貿易契約を締結した日を入力ください。(西暦の下2桁、月、日)                                            |
|       |                                                                                  |
| 必須    | •船積年月                                                                            |
|       | 船積(予定)年月を入力ください(西暦の下2桁、月)                                                        |
|       | 確定前通知の場合で、船積予定年月が複数となるときには、最終船積予定年月を入力ください。                                      |
| 245   | ±17.64 177.645                                                                   |
| 必須    |                                                                                  |
|       | 通知される元貝契約の契約形態を選択してくたさい。                                                         |
|       | なお、ノラングで通知いたたさますと、自動で「「「:輸出契約」と判断いたします。                                          |
|       |                                                                                  |
|       | 15:仲介貿易契約                                                                        |
|       |                                                                                  |
|       |                                                                                  |
|       | お客様が部門別に通知の管理をされる場合、人力くたさい。(英数字及ひハイフンに限ります)                                      |
|       | - リファレシュフ妥旦1 リファレシュフ妥旦0                                                          |
|       |                                                                                  |
|       | の各様が多照番号を必要とする場合、適宜入力に合い。(例: 笑利番号、1 ノル1 ス番号寺)                                    |
|       | •什向国                                                                             |
|       | ■ ■ ■<br>NEXI が定める国コードを参昭の上、貨物の最終仕向先の国コード(3桁)を入力ください                             |
|       | ブランクで通知いただきますと、支払用と同一と判断いたします                                                    |
|       |                                                                                  |
| 必須    | ·                                                                                |
|       | NEXIが定める国コードを参照の上、支払人の所在する国の国コード(3桁)を入力ください。                                     |
|       |                                                                                  |

| 新規通知時                 | 説明                                                                                                    |  |  |  |  |  |  |
|-----------------------|----------------------------------------------------------------------------------------------------|--|--|--|--|--|--|
| 必須                    | <ul> <li>・支払人</li> <li>支払人のバイヤーコード(7桁)を入力ください。</li> <li>※事前にバイヤーの<u>海外商社名簿登録</u>及び<u>簡易通知型包括保険への登録</u>が必要です。</li> <li>登録の有無やバイヤーコードが不明な場合は、Web サービスより「海外商社情報照会」をご利用いただくか、NEXI 担当者宛てに照会ください。</li> </ul>                                                                                                    |  |  |  |  |  |  |
| 仲介貿易<br>契約では<br>必須    | ・船積国<br>仲介貿易契約の場合、必須項目となります。船積地の国コード(3桁)を入力ください。                                                                                                    |  |  |  |  |  |  |
| L/C 決済等<br>の場合は<br>必須 | <ul> <li>・保証国</li> <li>L/C 決済の場合、L/C 発行銀行の所在する国の国コード入力ください。</li> <li>(発行(確認)銀行が支店の場合であって、支店と本店の所在する国が異なる場合は、</li> <li>国カテゴリー表上のアルファベット順でいずれか後にくる文字の国コードを記入。)</li> </ul>                                                                                                    |  |  |  |  |  |  |
|                       | <ul> <li>・保証人</li> <li>L/C 決済の場合、L/C 発行銀行のバイヤーコード(7桁)を入力してください。登録の有無やバイヤ</li> <li>ーコードが不明な場合は Web サービスより「海外商社情報照会」をご利用ください。</li> </ul>                                                                                                    |  |  |  |  |  |  |
| L/C 決済等<br>の場合は<br>必須 | <ul> <li>・支払保証(輸出契約等に支払保証が付されている場合)</li> <li>L/C など支払保証が付く場合、以下の支払保証コードから該当コードを選択してください。</li> <li>(例:取消不能信用状=ILC の場合は90を選択)</li> <li>90 ILC(Irrevocable Letter of Credit)</li> <li>10 円借款</li> <li>11 無償援助</li> <li>20 IBRD(国際復興開発銀行)</li> <li>21 IDA(国際開発協会)</li> <li>22 IFC(国際金融公社)</li> <li>23 ADB(アジア開発銀行)</li> <li>41 AFDB(アフリカ開発銀行)</li> <li>41 AFDB(アフリカ開発銀行)</li> <li>42 AFDF(アフリカ開発銀行)</li> <li>43 EDF(欧州開発銀行)</li> <li>48 EDF(欧州開発銀行)</li> <li>48 EDF(欧州開発銀行)</li> <li>49 EIB(欧州投資銀行)</li> <li>74 IFAD(国際農業開発基金)</li> <li>75 EBRD(欧州復興開発銀行)</li> </ul> |  |  |  |  |  |  |
|                       | ・元哭約相手国<br>船積前危険てん補オプションを付帯していない場合は入力不要です。<br>船積前危険てん補オプションを付帯している場合であって、支払人と契約相手方が異なるときに限り、売契約相手方の所在国の国コード(3桁)を入力ください。その場合でも、支払国と同じであれば入力の必要はありません。                                                                                                    |  |  |  |  |  |  |

| 新規通知時 | 説明                                                                                                    |
|-------|----------------------------------------------------------------------------------------------------|
|       | <ul> <li>・売契約相手方</li> <li>船積前危険てん補オプションを付帯していない場合は入力不要です。</li> <li>船積前危険てん補オプションを付帯している場合であって、支払人と売契約相手方が異なるとき</li> <li>に限り、契約相手方のバイヤーコード(7桁)を入力ください。その場合でも、支払人と同じであれば入力の必要はありません。</li> </ul> |
| 必須    | •通貨<br>輸出契約等における決済通貨を入力してください。                                                                                                    |
|       | <ul> <li>・為替換算率</li> <li>該当する通貨コードがない場合、または三菱 UFJ 銀行以外の為替レートを使用する場合は、輸出</li> <li>契約等の締結日において銀行が提示する対顧客直物電信買相場(TTB レート)の始値を入力ください。</li> </ul>                                                  |
| 決済情報  |                                                                                                    |
| 必須    | ・インボイス金額<br>船積確定通知の場合、「船積日から決済期限までの日数」を確認の上、下記の決済期間ごとに、<br>インボイス金額を入力ください。複数インボイス分を合算して入力いただいても結構です。<br>確定前通知の場合、輸出契約等ごとに、未船積みとなっている契約残高を入力ください。                                              |
|       | 0 : 前払決済<br><u>30 : 1~30日</u><br><u>60 : 31~60日</u><br><u>90 : 61日~90日</u><br><u>180: 91日~180日</u><br><u>365: 181日~365日</u>                                                                   |
|       | ※前払決済部分は、確定前通知且つ船積前危険てん補オプション付帯時に限り入力必須です。<br>それ以外の場合、入力及び通知は任意です。(保険料は発生しません。)                                                                                                    |

# 3. 通知内容の確認方法

通知内容に不備がないか確認する方法として(1)モニタリスト、(2)通知明細書(照合用)、の2つが あります。各方法の詳細については以下をご参照ください。

#### (1) モニタリストによる通知内容のエラーチェック

モニタリストとは、実際にお客様が通知した案件のエラー有無を表示する帳票です。 通知の数分後にはモニタリスト(PDF ファイル形式)のダウンロードが可能です。 ※17:30以降に通知された場合は、翌営業日の8時以降にモニタリストが作成されます。

<u>モニタリスト出力方法</u>

#### ①保険の申し込み・変更のお手続き > 簡易通知型包括保険 > モニタリストダウンロード

| 🕽 ユーザーページ:株式会社日本貿易保険様                             | 最終ログイン日時:2018/07/24 08:56:40                                       |
|---------------------------------------------------|--------------------------------------------------------------------|
| 掲載中のお知らせはありません                                    | 📓 保険料試算(詳細版)                                                       |
| ➡ Web申込状況一覧照会 …現在お手続中の場合はこちらにて状況をご確認いただけます。       | <ul> <li>▶ 貿易一般保険</li> <li>▶ 貿易代金貸付保険</li> <li>▶ その他の保険</li> </ul> |
| ▶ 海外商社登録等のお手続き …個別保証得残雨の確認、バイヤーブックマークの登録はこちらから。   |                                                                    |
| 🕞 保険申込み・変更のお手続き                                   | ▲ 合理用報用公式                                                          |
| ▶ 貿易一般保険(個別)                                      | ▶ /#271回111月1日 ▶ /#251回11月1日 ▶ /#251回11日                           |
| ▶ 設備財祝活保険                                         | 101-102-004-0110-000     101-000     101-000     101-000           |
| ▶ 消費財包括保険                                         |                                                                    |
| ▶ 企業総合保険                                          |                                                                    |
| ▼ 簡易通知型包括保険                                       | ▲ 保険利用者情報・ユーザー管理                                                   |
| <ul> <li>         ・         ・         ・</li></ul> | <ul> <li>パスワード変更</li> </ul>                                        |
| <ul> <li>通知済一覧(ファイル送信)</li> </ul>                 | <ul> <li>Webユーザー情報報会</li> </ul>                                    |
| 提供データダウンロード                                       |                                                                    |
| <ul> <li>通知入力</li> </ul>                          | <ul> <li>(解)&lt;利用者情報股份会</li> </ul>                                |
| • 通知诗一覧(图別入力)                                     |                                                                    |
| <ul> <li>通知済一覧(個別入力)</li> </ul>                   |                                                                    |
| <ul> <li>モニタリストダウンロード</li> </ul>                  |                                                                    |
| ▶ 中小企業·農林水産業輸出代金保険                                |                                                                    |
| ▶ 個別保証枠のお手続き                                      |                                                                    |
| ▶ 個別保証枠確認申込み                                      |                                                                    |
| ▶ 決済/枠 戻通知                                        |                                                                    |
| ▶ 企業総合保険特約のお手続き                                   |                                                                    |
| ▶ 事故に関するお手続き                                      |                                                                    |

### ②検索条件の入力→検索

| メニュー 戻る               | モニタリスト /                                         | / モニタリスト  | ·出力      | 画面印刷 終了 |
|-----------------------|--------------------------------------------------|-----------|----------|---------|
| <b>NEXI</b>           |                                                  |           |          |         |
| ユーザー情報                |                                                  |           |          |         |
| WEBユーザーID             | 90000000001 保                                    | 26後利用者コード | 90000000 |         |
| 企業・組合名称               | 株式会社日本貿易保険                                       |           |          |         |
| 出力対象の保険種<br>検索結果からダウン | Ě選択し、受理日を入力してください。<br>∕ロードするリストを選択し、リスト出力ボタンを押して | ください。     |          |         |
| 「東京和市」                | 簡見·通知可与15/2K余                                    | <u>ज</u>  |          |         |
| PAPXT重<br>2名用口        |                                                  | -         |          | +6      |
| 文理日                   | 2018 7 06 7 01 ~ 2018 7 12 7 31                  |           |          | 一种 - 宗  |

### ③データの選択→リスト出力

| 【検索条件】                                                                                                    |                                                               |                                                              |                                                                          |
|----------------------------------------------------------------------------------------------------|---------------------------------------------------------------|--------------------------------------------------------------|--------------------------------------------------------------------------|
| 保険種                                                                                                    | 簡易通知型包括保険 ✓                                                   |                                                              |                                                                          |
| 受理日                                                                                                    | 2018 / 06 / 01 ~ 2018 / 12 / 31                               |                                                              | 検索                                                                       |
| and the second second sec |                                                               |                                                              |                                                                          |
| リスト出力                                                                                                    | << < 1/1 > >>                                                 |                                                              | [ 1-414/414 ]                                                            |
| リスト出力<br>NEXI受理日 ▽ △                                                                                                    | << < 1/1 > >><br>保険種 <u>▽</u> △                               | ₩B申請ユーザーID ▽ △                                               | [ 1-4件/4件 ]<br><b>骶B申請受付番号等 ▽ △</b>                                      |
| リスト出力<br>NEXI受理日 ▽ △<br>● 2018/06/14                                                                                                    | << < 1/1 > >> 保険種 ▽ △ 簡易通知型包括保険                               | HEB申請ユーザー1D ▽ △<br>90000000300                               | [ 1-4件/4件 ]<br><b>雁B申請受付番号等 ⊻ △</b><br>18009886                          |
| リスト出力<br>■ 2018/06/14<br>● 2018/06/14                                                                                                    | << < 1/1 > >> 保険種 ☑ △ 簡易通知型包括保険 簡易通知型包括保険                     | WEB申請ユーザーID ▽ △<br>90000000300<br>90000000300                | [ 1-4件/4件 ]<br><b>〒日中請受付番号等 ▽ △</b><br>18009886<br>18009880              |
| リスト出力<br>■ 2018/06/14<br>○ 2018/06/14<br>○ 2018/06/14<br>○ 2018/06/13                                                                                                    | 《《 〈 1/1 〉 》》 保険種 ☑ △ 簡易通知型包括保険 簡易通知型包括保険 簡易通知型包括保険 簡易通知型包括保険 | ★EB申請ユーザー10 ▽ △<br>90000000300<br>90000000300<br>90000000300 | [ 1-4件/4件 ]<br><b>※ED申請受付番号等 ▽ △</b><br>18009886<br>18009880<br>18009878 |

#### <u>モニタリストのイメージ</u>

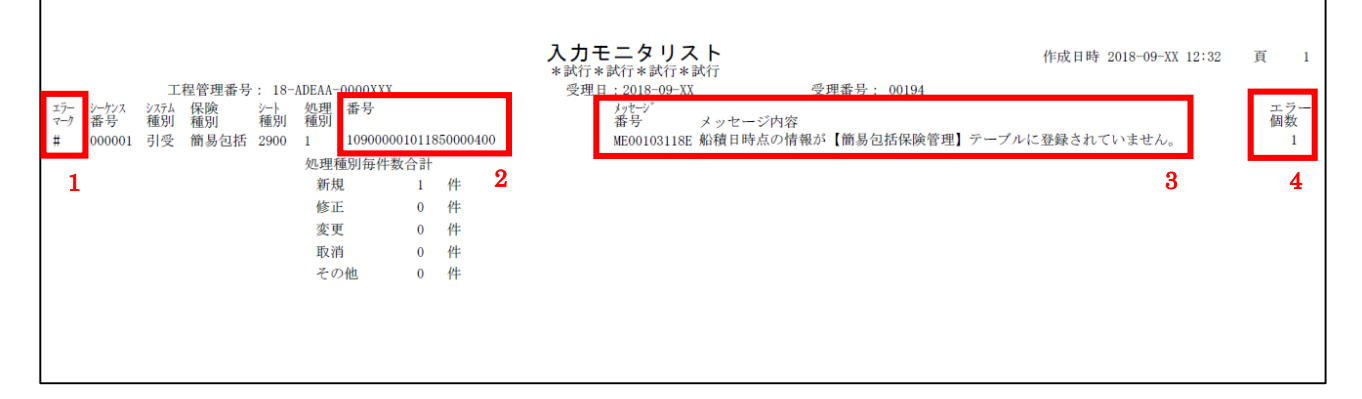

#### 確認いただきたい項目

| 1:エラーマーク | 通知内容にエラーがある場合には以下の記号が表示されます。           |
|----------|----------------------------------------|
|          | * : 通知データを受理できておりません。再度通知ください。         |
|          | #:通知データに誤りがあります。通知明細書(照合用)を確認のうえ       |
|          | 修正ください。                                |
| 2:証券番号   | エラーマーク「#」の場合等に表示されます。                  |
| 3:メッセージ  | エラーメッセージが表示されます。内容が不明な場合、NEXI 担当者にお問い合 |
|          | わせください。                                |
| 4:エラー個数  | 通知内容に誤りがある場合、エラー個数が表示されます。             |

### (2)通知明細書(照合用)の確認方法

毎週木曜日に Web サービス上に公開する通知明細書(照合用)には「基準内」と「基準内以外」の2種類 があります。以下の手順で Web サービスよりダウンロードしてください。

#### <u>通知明細書(照合用)ダウンロード方法</u>

保険の申し込み・変更のお手続き > 簡易通知型包括保険 > 手続状況照会/公開情報一覧

| NEXI                                                    | ユーザーID:0000000000 | 保険利用者コ                                    | -F:000000000                                  | 🗼 ログアウ                                                                                                    |
|---------------------------------------------------------|-------------------|-------------------------------------------|-----------------------------------------------|----------------------------------------------------------------------------------------------------|
| Ngun figur for featherin Turanee<br>Extent 日本貿易保険       |                   | 📇 画面印刷                                    | 🛍 マニュアル                                       | ●お問い合                                                                                                    |
| ▋ユーザーページ:株式会社様                                          |                   | 最終ログイン日時                                  | :2024/07/29 12:3                              | 34:56                                                                                                    |
| 掲載中のお知らせはありません                                          |                   | ■保険料試算                                    | 章(詳細版)                                        |                                                                                                    |
| ₩eb申込状況一覧照会 …現在お手統中の場合はこちらにて状況をご問                       | 自認いただけます。         | <ul><li>▶ 貿易一般係</li><li>▶ 貿易代金貨</li></ul> | ₹<br>〕<br>○○○○○○○○○○○○○○○○○○○○○○○○○○○○○○○○○○○ |                                                                                                    |
| 海外商社登録等のお手続き歯別保証特拠系の確認、バイヤーフ                            | ックマークの登録はこちらから。   | ▶ その他の係                                   | 険                                             |                                                                                                    |
|                                                         |                   | ◎ 各種情報                                    | 照会                                            |                                                                                                    |
| ↓ 保険中込み・変更のお手続さ                                         |                   | ▶ 海外商社幣                                   | 导報                                            |                                                                                                    |
| ▶ 貿易一般保険(個別)                                            |                   | ▶ 保険契約幣                                   | 等幸反                                           |                                                                                                    |
| ▶ 設備財包括保険                                               |                   | ▶ 事故情報                                    |                                               |                                                                                                    |
| ▶ 消費財包括保険                                               |                   |                                           |                                               |                                                                                                    |
| ▶ 企業総合保険                                                |                   | 💄 保険利用 🕯                                  | 者情報・ユーサ                                       | F一管理                                                                                                    |
| ▼ 簡易通知型包括保険                                             |                   | -<br>・ パスワード蜜                             | 更                                             |                                                                                                    |
| <ul> <li>簡易通知型包括保険(ファイル)アップロード</li> </ul>               |                   | <ul> <li>Webユーザ</li> </ul>                | 一情報照会                                         |                                                                                                    |
| <ul> <li>通知済一覧(ファイル送信)</li> </ul>                       |                   | <ul> <li>□座情報照</li> </ul>                 | 会                                             |                                                                                                    |
| <ul> <li>通知入力</li> </ul>                                |                   | • 保険利用者                                   | 情報照会                                          |                                                                                                    |
| • 通知待一覧(個別入力)                                           |                   |                                           |                                               |                                                                                                    |
| <ul> <li>1通知済一覧(1個別人力)</li> <li>エークリストダウンワード</li> </ul> |                   | ■管理項目                                     |                                               |                                                                                                    |
|                                                         |                   | ■ Webユーザ                                  | ー(管理者)情報変                                     | The second second second second second second second second second second second second second second second se |
| 于现1八九六云/公开用书位一見                                         |                   | <ul> <li>Webユーザ</li> </ul>                | 一(申込者)情報!!                                    | 系会·追加·変更                                                                                                    |
| ▶ 中小企業·農林水産業輸出代金保険                                      |                   | <ul> <li>□座情報照</li> </ul>                 | 会·登録·変更                                       |                                                                                                    |
| and tenentites are taken as the set                     |                   | • 保険利用者                                   | 情報照会·変更                                       |                                                                                                    |
| ▶ 個別保証枠のお手続さ                                            |                   | • アクセス履歴                                  | 歷出力                                           |                                                                                                    |
| ▶ 個別保証枠確認申込み                                            |                   |                                           |                                               |                                                                                                    |
| ▶ 決済/枠戻通知                                               |                   |                                           |                                               |                                                                                                    |
| ▶ 企業総合保険特約のお手続き                                         |                   |                                           |                                               |                                                                                                    |
| ▶ 事故に関するお手続き                                            |                   |                                           |                                               |                                                                                                    |
| ▶ 電子申請のお手続き                                             |                   |                                           |                                               |                                                                                                    |

|                                                                                  | ert husenes                                                                                                    | ユーザーID: 00000                                                                                                    | 0000000 保附                                                        | (利用者コー                                         | F:000000                                                                        | 000                             |                       |
|----------------------------------------------------------------------------------|----------------------------------------------------------------------------------------------------|----------------------------------------------------------------------------------------------------|-------------------------------------------------------------------|------------------------------------------------|---------------------------------------------------------------------------------|---------------------------------|-----------------------|
| 绘社 日本貿易保                                                                         | 険                                                                                                    |                                                                                                    | ■ ■                                                               | 面印刷                                            | 🚺 רב 🖸                                                                          | PJL   🗬                         | お問い                   |
| ューザーページ                                                                          |                                                                                                    |                                                                                                    |                                                                   |                                                |                                                                                 |                                 |                       |
| 簡易通知型                                                                            | 包括保険 公開                                                                                                    | 情報一覧                                                                                                    |                                                                   |                                                |                                                                                 |                                 |                       |
| 『項目を入力し、「検索                                                                      | ミボタンを押してください。                                                                                                    |                                                                                                    |                                                                   |                                                |                                                                                 |                                 |                       |
| 特約コード                                                                            | 例: 123456-123                                                                                                    | 名称                                                                                                    |                                                                   |                                                | ~                                                                               |                                 |                       |
| 情報公開日                                                                            | 西暦                                                                                                    | 月 日 🔳 ~ 西暦                                                                                                    | 年                                                                 | 月                                              | 8                                                                               |                                 |                       |
|                                                                                  |                                                                                                    | 入力クリア 検 索                                                                                                    | ]                                                                 |                                                |                                                                                 |                                 |                       |
| +++=                                                                             | VI +1 +                                                                                                    |                                                                                                    | J                                                                 |                                                |                                                                                 |                                 |                       |
| 索結果>999件か該言                                                                      | 当しました                                                                                                    |                                                                                                    |                                                                   |                                                |                                                                                 |                                 |                       |
|                                                                                  |                                                                                                    |                                                                                                    |                                                                   | 台帳・提供データ                                       |                                                                                 |                                 |                       |
| 特約コード △▽                                                                         | 情報公開日時△▼                                                                                                    | 名称△▽                                                                                                    | 証券数                                                               | 基準内                                            | 基準内<br>以外                                                                       | 提供<br>データ                       | その他                   |
|                                                                                  |                                                                                                    |                                                                                                    |                                                                   |                                                | 1000                                                                            |                                 |                       |
| XXXXXX-XXX等                                                                      | 2025/07/30 21:05                                                                                                    | 通知明細書(照合用)(2025年07月分)                                                                                                    | 999                                                               |                                                | L.                                                                              |                                 |                       |
| XXXXXX-XXX等<br>XXXXXX-XXX                                                        | 2025/07/30 21:05<br>2025/07/30 21:05                                                                                                    | 通知明細書(照合用)(2025年07月分)<br>通知明細書(照合用)(2025年06月以前)                                                                                                    | 999                                                               | -                                              | E<br>D                                                                          | -                               | -                     |
| XXXXXX-XXX等<br>XXXXXX-XXX<br>XXXXXX-XXX                                          | 2025/07/30 21:05<br>2025/07/30 21:05<br>2025/07/23 21:03                                                                                                    | 通知明細書(照合用)(2025年07月分)<br>通知明細書(照合用)(2025年06月以前)<br>通知明細書(照合用)(2025年07月分)                                                                                                    | 999 999 999 999                                                   | -                                              | E<br>E                                                                          | -                               | •                     |
| xxxxxx-xxx等<br>xxxxxx-xxxx<br>xxxxxx-xxxx<br>xxxxxx-xxxx                         | 2025/07/30 21:05<br>2025/07/30 21:05<br>2025/07/23 21:03<br>2025/07/23 21:03                                                                                 | 通知明細書(照合用)(2025年07月分)<br>通知明細書(照合用)(2025年06月以前)<br>通知明細書(照合用)(2025年07月分)<br>通知明細書(照合用)(2025年06月以前)                                                                                                    | 999<br>999<br>999<br>999<br>999                                   |                                                | LI<br>TA<br>TA<br>TA                                                            | -                               | -                     |
| xxxxxxxxxxxxxxxxxxxxxxxxxxxxxxxxxxxxxx                                           | 2025/07/30 21:05<br>2025/07/30 21:05<br>2025/07/23 21:03<br>2025/07/23 21:03<br>2025/07/22 09:02                                                             | 通知明細書(照合用)(2025年07月分)<br>通知明細書(照合用)(2025年06月以前)<br>通知明細書(照合用)(2025年07月分)<br>通知明細書(照合用)(2025年06月以前)<br>確定提供データ(2025年06月確定分)                                                                                                    | 999<br>999<br>999<br>999<br>999<br>999                            | -<br>-<br>-<br>-                               | 년<br>원<br>원<br>원                                                                | ·<br>·                          |                       |
| xxxxxx-xxx<br>xxxxxx-xxx<br>xxxxxx-xxx<br>xxxxxx-xxx<br>xxxxxx-xxx<br>xxxxxx-xxx | 2025/07/30 21:05<br>2025/07/30 21:05<br>2025/07/23 21:03<br>2025/07/23 21:03<br>2025/07/22 09:02<br>2025/07/16 21:14                                         | 通知明細書(照合用)(2025年07月分)<br>通知明細書(照合用)(2025年06月以前)<br>通知明細書(照合用)(2025年07月分)<br>通知明細書(照合用)(2025年06月以前)<br>確定提供データ(2025年06月確定分)<br>通知明細書(照合用)(2025年07月分)                                                                                                    | 999<br>999<br>999<br>999<br>999<br>999<br>999                     | -<br>-<br>-<br>-                               | 전<br>1월<br>1월<br>-<br>1월                                                        | ·<br>·<br>·                     | -<br>-<br>-<br>-      |
| xxxxxx.xxx<br>xxxxxx.xxx<br>xxxxxx.xxx<br>xxxxxx.xxx<br>xxxxxx                   | 2025/07/30 21:05<br>2025/07/30 21:05<br>2025/07/23 21:03<br>2025/07/23 21:03<br>2025/07/22 09:02<br>2025/07/16 21:14<br>2025/07/16 21:14                     | 通知明細書(照合用)(2025年07月分)<br>通知明細書(照合用)(2025年06月以前)<br>通知明細書(照合用)(2025年07月分)<br>通知明細書(照合用)(2025年06月以前)<br>確定提供データ(2025年06月確定分)<br>通知明細書(照合用)(2025年07月分)<br>通知明細書(照合用)(2025年06月以前)                                                                            | 999<br>999<br>999<br>999<br>999<br>999<br>999<br>999              |                                                | 2<br>12<br>12<br>12<br>12<br>12<br>12<br>12<br>12<br>12<br>12<br>12             | ·<br>·<br>·                     | -<br>-<br>-           |
| xxxxxxxxxxxxxxxxxxxxxxxxxxxxxxxxxxxxxx                                           | 2025/07/30 21:05<br>2025/07/30 21:05<br>2025/07/23 21:03<br>2025/07/23 21:03<br>2025/07/22 09:02<br>2025/07/16 21:14<br>2025/07/16 21:14<br>2025/07/19 21:05 | 通知明細書(照合用)(2025年07月分)<br>通知明細書(照合用)(2025年06月以前)<br>通知明細書(照合用)(2025年07月分)<br>通知明細書(照合用)(2025年06月以前)<br>確定提供データ(2025年06月確定分)<br>通知明細書(照合用)(2025年07月分)<br>通知明細書(照合用)(2025年06月以前)<br>通知明細書(照合用)(2025年07月分)                                                   | 999<br>999<br>999<br>999<br>999<br>999<br>999<br>999<br>999       |                                                | 2<br>12<br>12<br>12<br>12<br>12<br>12<br>12<br>12<br>12<br>12<br>12<br>12<br>12 | -<br>-<br>-<br>-<br>-<br>-<br>- | -<br>-<br>-<br>-      |
| xxxxxx.xxx<br>xxxxxx.xxx<br>xxxxxx.xxx<br>xxxxxx.xxx<br>xxxxxx                   | 2025/07/30 21:05<br>2025/07/30 21:05<br>2025/07/23 21:03<br>2025/07/23 21:03<br>2025/07/22 09:02<br>2025/07/16 21:14<br>2025/07/16 21:14<br>2025/07/09 21:05 | 通知明細書(照合用)(2025年07月分)<br>通知明細書(照合用)(2025年06月以前)<br>通知明細書(照合用)(2025年07月分)<br>通知明細書(照合用)(2025年06月以前)<br>確定提供データ(2025年06月確定分)<br>通知明細書(照合用)(2025年07月分)<br>通知明細書(照合用)(2025年07月分)<br>通知明細書(照合用)(2025年07月分)<br>通知明細書(照合用)(2025年07月分)<br>通知明細書(照合用)(2025年06月以前) | 999<br>999<br>999<br>999<br>999<br>999<br>999<br>999<br>999<br>99 | -<br>-<br>-<br>-<br>-<br>-<br>-<br>-<br>-<br>- | 図<br>12<br>12<br>12<br>12<br>12<br>12<br>12<br>12<br>12<br>12                   | ·<br>·<br>·<br>·                | -<br>-<br>-<br>-<br>- |

ユーザーページへ

「簡易通知型包括保険 公開情報一覧画面」の基準内または基準内以外列の Zip または PDF アイコンを クリックすると、通知明細書(照合用)をダウンロードできます。基準内には基準内案件が、基準内以外 には基準内以外案件が記載されています。

※一社で複数部門が存在する場合、部門ごとの PDF を一つの Zip ファイルにしています。

ダウンロードされましたら以下ご参照の上、内容の確認をお願します。

#### ①「基準内」の場合

通知内容にエラーがない場合は「基準内」と記載された明細書が公開されます。 通知内容に誤りがないかご確認ください。 ※「基準内」通知明細書は一度しか出力されません。

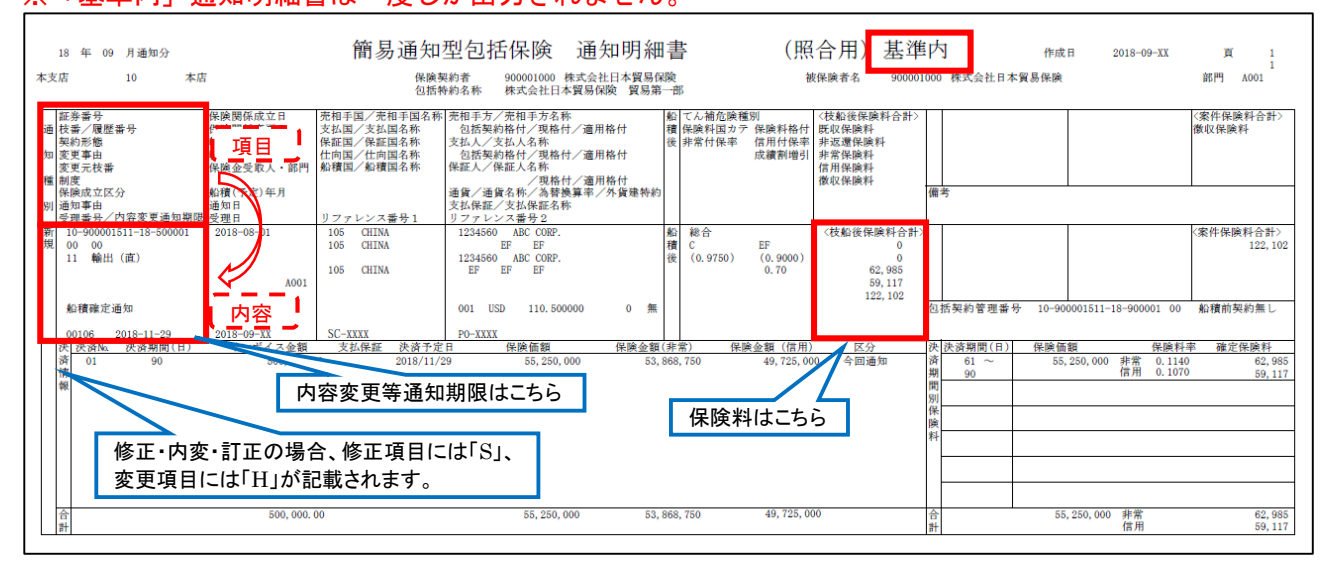

#### ②「基準内以外」の場合

通知内容にエラーがある場合には、「基準内以外」と記載された明細書が公開されます。 以下ご参照の上、内容を確認いただき、必要に応じて「修正」手続きをお願い致します。 ※「基準内以外」通知明細書は、エラーが解消され「基準内」となるまで毎週出力されます。

| 18 年 09                                         | 月通知分                                                    | 簡易通知                                                               | 型包括保険                                                                                       | 通知明細書                                                                            |                                     | (照                   | 合用) 基準                                                   | Þ    | 内以外              | 作成日         | 2018-09-XX | 頁              | 2          |
|-------------------------------------------------|---------------------------------------------------------|--------------------------------------------------------------------|---------------------------------------------------------------------------------------------|----------------------------------------------------------------------------------|-------------------------------------|----------------------|----------------------------------------------------------|------|------------------|-------------|------------|----------------|------------|
| 本支店                                             | 10 本店                                                   | 保険調包括報                                                             | 8約者 900001000 株 8約名称 株式会社日本 9                                                               | 式会社日本貿易保険<br>貿易保険 貿易第一日                                                          | 部                                   | 被                    | 皮保険者名 900001                                             | 1000 | ) 株式会社日本         | 貿易保険        |            | 部門             | A001       |
| 証券番号<br>通枝番/履歴<br>契変更声由<br>変更更枝番<br>種<br>機際成立区/ | 保険関係成立日<br>保険関係成支目<br>輸出契約該支目<br>輸出契約該支目<br>保険金受取人・1    | 売相手国/売相手国名称<br>支払国/支払国名称<br>保証国/保証国名称<br>仕向国/保証国名称<br>部門 船積国/船積国名称 | 売相手方/売相手方名称<br>包括契約格付/現格付/<br>支払人/支払人名称<br>包括契約格付/現格付<br>保証人/保証人名称<br>/現格付/<br>通信/通信名称/為基編員 | <ul> <li>適用格付</li> <li>適用格付</li> <li>適用格付</li> <li>適用格付</li> <li>適用格付</li> </ul> | てん補危険種別<br>保険料国カテ 保<br>非常付保率 信<br>成 | 険料格付<br>用付保率<br>續割増引 | <枝船後保険料合計><br>既収保険料<br>非返還保険料<br>非常保険料<br>信用保険料<br>徴収保険料 | (#   | ž                |             |            | <案件保険<br>徴収保険料 | 料合計><br> - |
| 1 別 通知事由<br>受理番号/F<br>新 10-900001               | 通知日<br><u>第容変更通知期限</u> 受理日<br>511-18-500002<br><b>9</b> | リファレンス番号 1<br>105 CHINA                                            | 支払保証/支払保証名称<br>リファレンス番号2<br>1234560 ABC CORP.                                               | *                                                                                | 総合                                  |                      | 〈枝船後保険料合計〉                                               | >    |                  |             |            | 1              |            |
| 規 00 00<br>* 15 仲介貨<br>*                        | <u>ل</u><br>ا                                           | 4 105 CHINA<br>4 05 CHINA<br>118 INDONESIA 4                       | EF<br>1234560 ABC CORP.<br>EF<br>* 001000                                                   | 積後                                                                               |                                     |                      |                                                          |      | 5                |             |            |                |            |
| 4<br><sup>船積確定道</sup><br>00106                  | 知 2018-08<br>2018-09-XX<br>2018-09-XX                   | SC-XXXX                                                            | 001 USD<br>90 I L C<br>PO-XXXX                                                              | 0 無                                                                              |                                     |                      |                                                          | 包入   | 括契約管理番<br>力された項目 | 号<br>こエラーがる | あります       |                |            |
| エ 決 決済№<br>ラ 済 01<br>↓ 情                        | 決済期間(日) インボイス<br>90 250,                                | ≥額 支払保証 決済予定<br>500.00 90                                          | 日 保険価額                                                                                      | 保険金額(非                                                                           | 常) 保険金                              | 領(信用)                | 区分<br>今回通知                                               | 決済期間 | 決済期間(日)          | 保険価額        | E 保険料      | 率 確定保          | 候料         |
| 3                                               |                                                         |                                                                    |                                                                                             |                                                                                  |                                     |                      |                                                          | 別保険  |                  |             |            |                |            |
|                                                 |                                                         |                                                                    |                                                                                             |                                                                                  |                                     |                      |                                                          | 47   |                  |             |            |                |            |
| 습<br>計                                          | 250,                                                    | 500. 00                                                            |                                                                                             |                                                                                  |                                     |                      |                                                          | 合計   |                  |             |            |                |            |

#### 確認いただきたい点

| 1:通知種別     | 修正・変更・訂正の場合、修正項目に「S」、変更・訂正項目に「H」が表示            |
|------------|------------------------------------------------|
|            | されます。ただし修正の場合はブランク表示となります。                     |
| 2:証券番号     | 修正・取消・変更・訂正の際には証券番号が必要です。                      |
| 3:案件自動審査結果 | この欄に以下いずれかの項目が表示されます。                          |
|            | <ul> <li>・エラー:通知内容にエラーがあるため修正が必要です。</li> </ul> |
|            | ・自動再:一時的なエラーが生じていますが自動的に解消されます。                |
|            | ・担当者:NEXI 担当者が内容を確認し、対応方法等についてご案内します。          |
|            | ・基準外:引受基準を逸脱するため受け付けられない通知内容です。                |
| 4:エラーマーク   | エラー対象となった項目の左側、及びエラーの存在する行の先頭に「*」又             |
|            | は「#」マークが表示されます。                                |
| 5:メッセージ    | エラーメッセージが表示されます。エラーの内容・エラーの解消方法が不明             |
|            | │な場合、NEXI 担当者にお問い合わせください。                      |

# 4. 内容変更通知について

船積確定通知又は確定前通知後、お客様が輸出契約等の内容を変更した場合、その変更内容が以下の「重 大な変更」に該当する場合には、変更の生じた日の翌月末日まで、且つ内容変更等通知期限(船積確定 通知又は確定前通知に記載された船積月の翌月の1日に通知ユーザンス日数を加えた日。通知明細書に 記載されています。)までにWebより必ず変更手続をお願いします。

重大な変更に該当しない変更の場合、変更手続は任意となります。契約変更後の内容での保険カバーを ご希望の場合には変更手続をお願いします。

#### く重大な変更>

①船積日から代金の決済期限までの期間の変更(決済期限を延期し、通知時のカテゴリーが変更となる場合に限る。また船積日から決済期限までの期間が1年を超える場合を除く。)
 ⇒通知要否については下表を参照ください。
 ②支払保証の変更

③表示通貨の変更

④相手方、支払人又は NEXI が L/C 発行(確認)者を特定している場合の当該保証人の変更 ⑤仕向国、支払国又は保証国の変更

| 変                  | 変更後の期間(船積日~決済期限) |    |        |         |         |          |           |     |  |  |  |  |
|--------------------|------------------|----|--------|---------|---------|----------|-----------|-----|--|--|--|--|
| 前の                 |                  | 前受 | 1~30 日 | 31~60 日 | 61~90 日 | 91~180 日 | 181~365 日 | 1年超 |  |  |  |  |
| 期間(船積日             | 前受               | 否  | 要      | 要       | 要       | 要        | 要         | 否   |  |  |  |  |
|                    | 1~30 日           | 否  | 否      | 要       | 要       | 要        | 要         | 否   |  |  |  |  |
|                    | 31~60 日          | 否  | 否      | 否       | 要       | 要        | 要         | 否   |  |  |  |  |
| ,<br>決<br>済        | 61~90 日          | 否  | 否      | 否       | 否       | 要        | 要         | 否   |  |  |  |  |
| <i>)</i><br>月<br>限 | 91~180 日         | 否  | 否      | 否       | 否       | 否        | 要         | 否   |  |  |  |  |
| <u>1</u> )         | 181~365 日        | 否  | 否      | 否       | 否       | 否        | 否         | 否   |  |  |  |  |

#### 「船積日~決済期限」期間変更時の通知要否

# 5. 船積確定通知の具体的入力例

# (1)新規

| ①T/T <b>4</b> 5 | days | after | B/L | date |  |
|-----------------|------|-------|-----|------|--|
|-----------------|------|-------|-----|------|--|

|                           |              | I                   | 共通情報】              |      |     |            |         |    |  |  |
|---------------------------|--------------|---------------------|--------------------|------|-----|------------|---------|----|--|--|
| 通知種別*                     | 1:新規         | 包括契約コード(94          | 桁)                 |      |     |            |         |    |  |  |
| 証券番号*                     | 900001511 -  | 18 —                | 枝番 00              | << < | 1/1 | > >> 追加    | 削除      |    |  |  |
| 保険契約者*                    | 900001000    | 年度(西暦:              | 2桁)                |      |     |            |         |    |  |  |
| 個別包括区分                    | 3:企業包括       |                     | 船積後てん補種別           | I    |     | 2:総合       |         |    |  |  |
|                           |              | <b>↓険利用者⊐ード(9</b> 枚 | 行)                 |      |     | -          |         |    |  |  |
| 【明細情報】                    |              |                     |                    |      |     |            |         |    |  |  |
| 通知分類*                     | ● 船積確定通知     | 🔿 確定前通知             | 通知事由               |      |     |            |         |    |  |  |
| 輸出契約締結日                   | 20 /         | 1                   | 船積(予定)年月*          | ٢    |     | 20 18 / 11 |         |    |  |  |
| 契約形態*                     | 15:仲介貿易契約    | <u>約</u>            | 部門コード              |      |     | A001       |         |    |  |  |
| リファレンス番号1                 | REF-1        | ▼支払国と異なる            | リファレンス番号2          | 2    |     | INV-1      |         |    |  |  |
| 仕向国                       | 108 运派       | 、場合は必須              | 支払国*               | 105  | 選択  | 支払人*       | 1234560 | 選択 |  |  |
| 船積国                       | 111選択        |                     | 保証国                |      | 選択  | 保証人        |         | 選択 |  |  |
| 支払保証                      |              | ✓ 仲介貿易契約の           | 売契約相手国             |      | 選択  | 売契約相手方     |         | 選択 |  |  |
| 通貨*                       | 001 : アメリカドル | 場合は必須               | 為替換算率              |      |     |            |         |    |  |  |
|                           |              | -                   |                    |      |     |            |         |    |  |  |
|                           |              |                     | 決済情報】              |      |     |            |         |    |  |  |
| 決済期間                      | インオ          | 「イス金額               |                    |      |     |            |         |    |  |  |
| 1 <mark>60:31日~60日</mark> |              | 100,000.00          |                    |      |     |            |         |    |  |  |
| 2                         |              |                     |                    |      |     |            |         |    |  |  |
| 3                         |              | ▲ 船積日~決済期           | ]限までの期間            |      | ×   | 必須項目:      |         |    |  |  |
| 4                         |              | (船積後期間) □ (船積後期間)   | か45日のため<br>日   を選択 |      |     | 任意項目:      |         |    |  |  |
| 5                         |              |                     |                    | )    |     |            |         |    |  |  |

#### ②L/C at sight

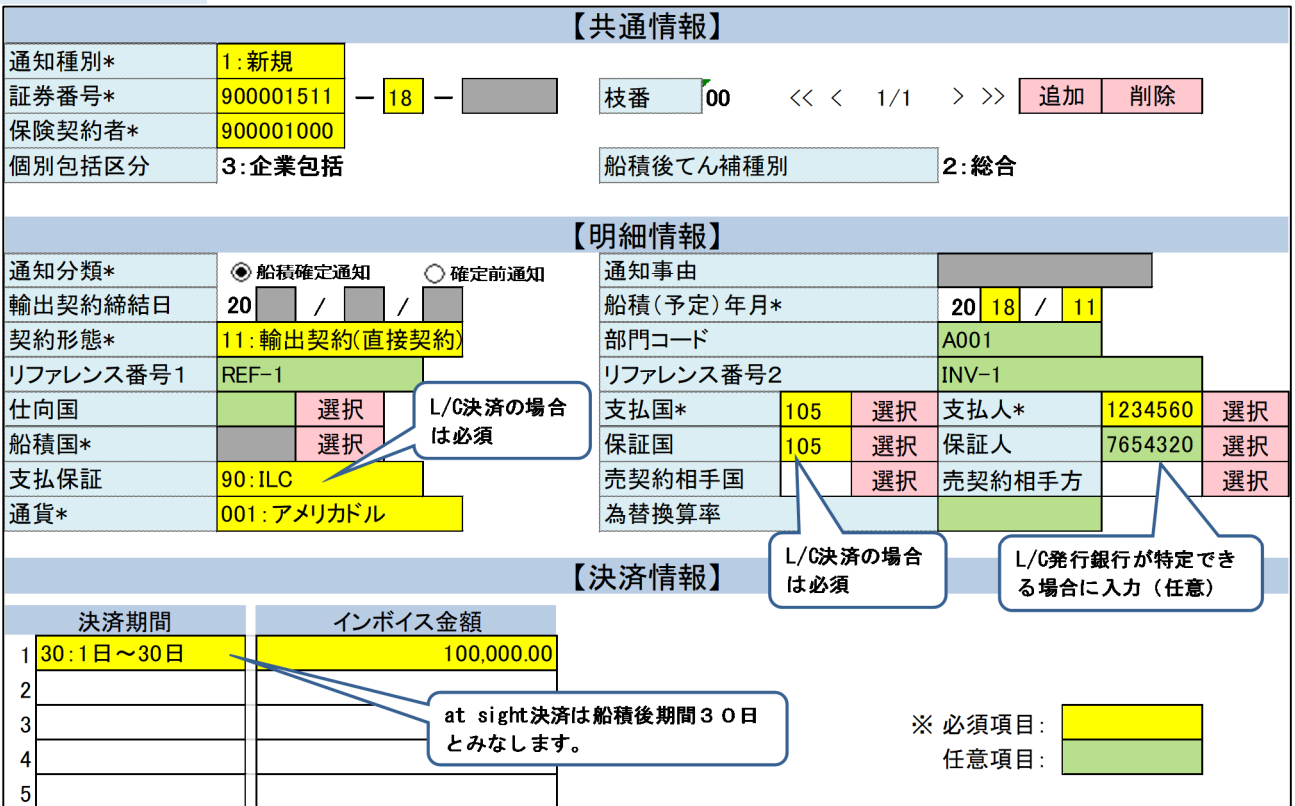

# ③一部前払い

# 30% Advance Payment, 70% T/T 90 days after B/L date

|                           |                   | [;                      | 共通情報】     |      |      |                   |         |    |  |
|---------------------------|-------------------|-------------------------|-----------|------|------|-------------------|---------|----|--|
| 通知種別*                     | <mark>1:新規</mark> |                         |           |      |      |                   |         |    |  |
| 証券番号*                     | 900001511 - 18 -  | -                       | 枝番 00     | << < | 1/1  | > >> 追加           | 削除      |    |  |
| 保険契約者*                    | 900001000         |                         | ,         |      |      |                   |         |    |  |
| 個別包括区分                    | 3:企業包括            |                         | 船積後てん補種別  | IJ   |      | 2:総合              |         |    |  |
|                           |                   |                         |           |      |      |                   |         |    |  |
| 【明細情報】                    |                   |                         |           |      |      |                   |         |    |  |
| 通知分類*                     | ● 船積確定通知 🔹 🔿      | )確定前通知                  | 通知事由      |      |      |                   |         |    |  |
| 輸出契約締結日                   | 20 / /            |                         | 船積(予定)年月* | :    |      | <b>20</b> 18 / 11 |         |    |  |
| 契約形態*                     | 15:仲介貿易契約         |                         | 部門コード     |      |      | A001              |         |    |  |
| リファレンス番号1                 | REF-1             | 仙众留星初约                  | リファレンス番号2 | 2    |      | INV-1             |         |    |  |
| 仕向国                       | 選択                | の場合は必須                  | 支払国*      | 105  | 選択   | 支払人*              | 1234560 | 選択 |  |
| 船積国                       | 111 選択            |                         | 保証国       |      | 選択   | 保証人               |         | 選択 |  |
| 支払保証                      |                   |                         | 売契約相手国    |      | 選択   | 売契約相手方            |         | 選択 |  |
| 通貨*                       | 001:アメリカドル        |                         | 為替換算率     |      |      |                   |         |    |  |
|                           |                   | -                       |           |      |      |                   | -       |    |  |
|                           |                   | L.                      | 決済情報】     |      |      | _                 |         |    |  |
| 決済期間                      | インボイス             | 金額                      | 船積確定通知の   | 昜合、  |      |                   |         |    |  |
| 1 0:前払決済                  |                   | 300,000.00              | 前払決済部分の   | 入力は任 | 意です。 |                   |         |    |  |
| 2 <mark>90:61日~90日</mark> |                   | <mark>700,000.00</mark> | (保険料は発生)  | しません | ,。)  | )                 |         |    |  |
| 3                         |                   |                         |           |      | *    | 必須項目:             |         |    |  |
| 4                         |                   |                         |           |      |      | 任意項目:             |         |    |  |
| 5                         |                   |                         |           |      |      |                   |         |    |  |

# ④手形一覧後定期払い

## 50% D/A 60 days after sight, 50% D/A 120 days after sight

| 【共通情報】                      |                   |                  |                                 |          |     |                   |         |    |  |  |  |
|-----------------------------|-------------------|------------------|---------------------------------|----------|-----|-------------------|---------|----|--|--|--|
| 通知種別*                       | <mark>1:新規</mark> |                  |                                 |          |     |                   |         |    |  |  |  |
| 証券番号*                       | 900001511 - 18    | -                | 枝番 00                           | << <     | 1/1 | > >> 追加           | 削除      |    |  |  |  |
| 保険契約者*                      | 900001000         |                  |                                 |          |     |                   |         |    |  |  |  |
| 個別包括区分                      | 3:企業包括            |                  | 船積後てん補種別                        | IJ       |     | 2:総合              |         |    |  |  |  |
|                             | -                 |                  |                                 |          |     | -                 |         |    |  |  |  |
| 【明細情報】                      |                   |                  |                                 |          |     |                   |         |    |  |  |  |
| 通知分類*                       | ④ 船積確定通知          | 🔾 確定前通知          | 通知事由                            |          |     |                   |         |    |  |  |  |
| 輸出契約締結日                     | 20 / /            |                  | 船積(予定)年月*                       | <b>(</b> |     | <b>20</b> 18 / 11 |         |    |  |  |  |
| 契約形態*                       | 11:輸出契約(直接契       | <mark>2約)</mark> | 部門コード                           |          |     | A001              |         |    |  |  |  |
| リファレンス番号1                   | REF-1             |                  | リファレンス番号2                       | 2        |     | INV-1             |         |    |  |  |  |
| 仕向国                         | 選択                |                  | 支払国*                            | 105      | 選択  | 支払人*              | 1234560 | 選択 |  |  |  |
| 船積国                         | 選択                |                  | 保証国                             |          | 選択  | 保証人               |         | 選択 |  |  |  |
| 支払保証                        |                   |                  | 売契約相手国                          |          | 選択  | 売契約相手方            |         | 選択 |  |  |  |
| 通貨*                         | 001:アメリカドル        |                  | 為替換算率                           |          |     |                   |         |    |  |  |  |
|                             |                   |                  |                                 |          |     |                   | -       |    |  |  |  |
|                             |                   |                  | 決済情報】                           |          |     |                   |         |    |  |  |  |
| 決済期間                        | インボイス             | <b>、</b> 金額      |                                 |          |     |                   |         |    |  |  |  |
| 1 <mark>90:61日~90日</mark>   |                   | 500,000.00       |                                 |          |     |                   |         |    |  |  |  |
| 2 <mark>180:91日~180日</mark> |                   | 500,000.00       |                                 |          |     |                   |         |    |  |  |  |
| 3                           |                   |                  |                                 |          | *   | 必須項目:             |         |    |  |  |  |
| 4                           | D/A 60 days a     | itter sight=6(   | )日+30日= <u>90日</u><br>て計算してください |          |     | 任意項目:             |         |    |  |  |  |
| 5                           | raiter signt      | .」は干るし日とし        | して 目 昇 ししく にさい                  | ·•       |     |                   |         |    |  |  |  |

# ⑤貨物到着時払い(DDP条件の例)

| I/I UU Uayo allel Nevelpt Ul Valg | T/T | 60 | days | after | Receipt | of | Cargo |
|-----------------------------------|-----|----|------|-------|---------|----|-------|
|-----------------------------------|-----|----|------|-------|---------|----|-------|

| 【共通情報】                    |                                                          |                                                                                                    |                      |     |         |         |    |  |  |  |  |
|---------------------------|----------------------------------------------------------|----------------------------------------------------------------------------------------------------|----------------------|-----|---------|---------|----|--|--|--|--|
| 通知種別*                     | <mark>1∶新規</mark>                                        |                                                                                                    |                      |     |         |         |    |  |  |  |  |
| 証券番号*                     | 900001511 — 18 —                                         | 枝番 00                                                                                              | ) << <               | 1/1 | > >> 追加 | 削除      |    |  |  |  |  |
| 保険契約者*                    | 900001000                                                |                                                                                                    |                      |     |         |         |    |  |  |  |  |
| 個別包括区分                    | 3:企業包括                                                   | 船積後てん                                                                                              | 補種別                  |     | 2:総合    |         |    |  |  |  |  |
|                           |                                                          |                                                                                                    |                      |     |         |         |    |  |  |  |  |
| 【明細情報】                    |                                                          |                                                                                                    |                      |     |         |         |    |  |  |  |  |
| 通知分類*                     | ● 船積確定通知 確定前                                             | 通知 通知事由                                                                                            |                      |     |         |         |    |  |  |  |  |
| 輸出契約締結日                   | 20 / /                                                   | 船積(予定)                                                                                             | 船積(予定)年月* 20 18 / 11 |     |         |         |    |  |  |  |  |
| 契約形態*                     | <mark>11:輸出契約(直接契約)</mark>                               | 部門コード                                                                                              |                      |     | A001    |         |    |  |  |  |  |
| リファレンス番号1                 | REF-1                                                    | リファレンス                                                                                             | 番号2                  |     | INV-1   |         |    |  |  |  |  |
| 仕向国                       | 選択                                                       | 支払国*                                                                                               | <mark>105</mark>     | 選択  | 支払人*    | 1234560 | 選択 |  |  |  |  |
| 船積国*                      | 選択                                                       | 保証国                                                                                                |                      | 選択  | 保証人     |         | 選択 |  |  |  |  |
| 支払保証                      |                                                          | 売契約相手                                                                                              | 国                    | 選択  | 売契約相手方  |         | 選択 |  |  |  |  |
| 通貨*                       | <mark>001 : アメリカドル</mark>                                | 為替換算率                                                                                              |                      |     |         |         |    |  |  |  |  |
|                           |                                                          | F & L & de (++ + 1 - 7 - 7                                                                         |                      |     |         |         |    |  |  |  |  |
|                           |                                                          | 【決済情報】                                                                                             |                      |     |         |         |    |  |  |  |  |
| 決済期間                      | インボイス金額                                                  |                                                                                                    |                      |     |         |         |    |  |  |  |  |
| 1 <mark>90:61日~90日</mark> | 100,00                                                   | <mark>00.00</mark>                                                                                 |                      |     |         |         |    |  |  |  |  |
| 2 仕向国                     | 国までの標準航海日数10日+通                                          | <b>1</b><br>1<br>1<br>1<br>1<br>1<br>1<br>1<br>1<br>1<br>1<br>1<br>1<br>1<br>1<br>1<br>1<br>1<br>1 | 7日十                  |     |         |         |    |  |  |  |  |
| 3ユ-+                      | ザンス60日= <u>84日</u>                                       |                                                                                                    |                      | *   | 必須項目:   |         |    |  |  |  |  |
| 4 ※標準                     | 塩航海日数については輸出手形領 の。: / ////////////////////////////////// | <b>保険運用規程別表をご参</b>                                                                                 | 照ください。               |     | 任意項目:   |         |    |  |  |  |  |
| 5                         | DS.//WWW. NEXI. go. [D/regulation                        | <u>011/</u>                                                                                        |                      | ノ   |         |         |    |  |  |  |  |

# (2)修正

# 通知明細書・保険料請求書発行前に通知内容の誤記を修正する場合

# 【例】 T/T 60 days after B/L date $\rightarrow$ T/T 90 days after B/L date

|              |                   |             | 【共通情報】              |          |           |         |       |
|--------------|-------------------|-------------|---------------------|----------|-----------|---------|-------|
| 通知種別*        | <mark>4:修正</mark> |             |                     |          |           |         |       |
| 証券番号*        | 900001511 - 1     | 18 - 500001 | 枝番* <mark>00</mark> | << < 1/1 | > >> 追加   | 削除      |       |
| 保険契約者*       | 900001000         |             | ;                   | _        |           | •       |       |
| 個別包括区分       | 3:企業包括            |             | 船積後てん補種別            | 修正       | が必要な項目のみ正 | しい内容を   | ·入力 ] |
|              | -3                |             | ·                   | くだ       | さい。項目を削除す | る時には、   |       |
|              |                   |             | 【明細情報】              | 71       | ックを入れてくたさ | · · · · |       |
| 通知分類         | ● 船積確定通知          | ○ 確定前通知     | 通知事由                |          |           |         |       |
| 輸出契約締結日      | 20 /              | /           | 船積(予定)年月            |          | 20 /      |         |       |
| 契約形態         |                   |             | 部門コード               |          |           | 1       |       |
| リファレンス番号1 🗌  |                   |             | リファレンス番号2           |          |           |         | ſ     |
| 仕向国 🗌        | 選択                |             | 支払国                 | 選択       | 支払人       |         | 選択    |
| 船積国          | 選択                |             | 保証国 🗌               | 選択       | 保証人 🗌     |         | 選択    |
| 支払保証 🗌       |                   |             | 売契約相手国 🗌            | 選択       | 売契約相手方 🗌  |         | 選択    |
| 通貨           |                   |             | 為替換算率               |          |           |         |       |
|              |                   |             |                     |          |           |         |       |
|              |                   |             | 【決済情報】              | 決済期間ごと   | に修正前のインス  | ドイス金    |       |
| 決済期間         | インボ               | イス金額        |                     | 額からの増額   | 及び減額(マイナン | ス)の値    |       |
| 1 60:31日~60日 |                   | -100,000.00 |                     | ┓ を入力してく | ださい。      | J       |       |
| 2 90:61日~90日 |                   | 100,000.00  |                     |          |           |         |       |
| 3            |                   |             |                     | *        | 必須項目:     |         |       |
| 4            |                   |             |                     |          | 任意項目:     |         |       |
| 5            |                   |             |                     |          |           |         |       |

#### (3)取消

#### 通知明細書・保険料請求書発行前に二重通知等により通知そのものを取り消す場合

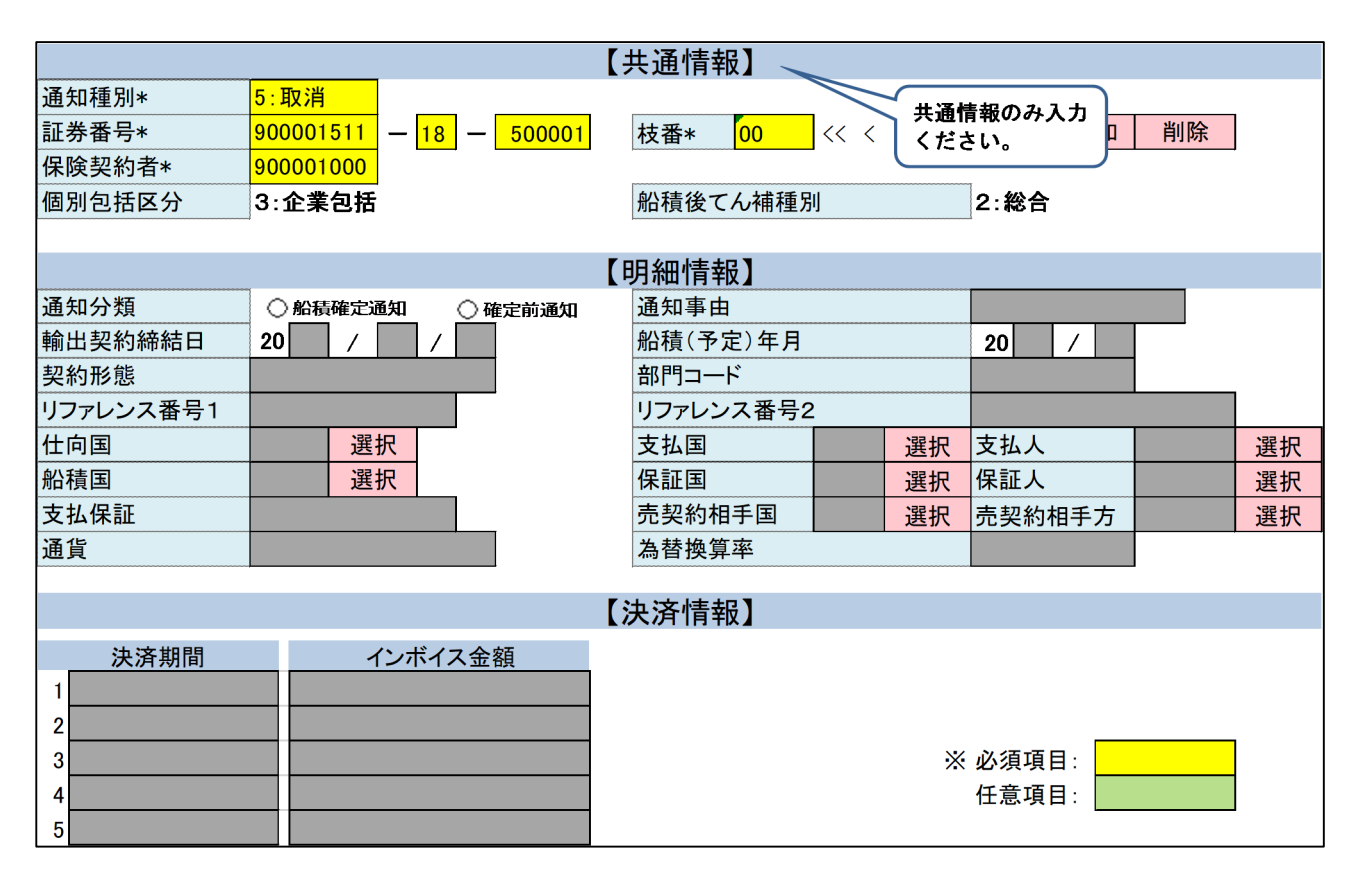

(4)訂正

### 通知明細書・保険料請求書発行後に通知内容の誤記を訂正する場合

### 【例】 T/T 60 days after B/L date $\rightarrow$ T/T 90 days after B/L date

|              |                         | 【共通情報】                                |
|--------------|-------------------------|---------------------------------------|
| 通知種別*        | 3:訂正内変                  |                                       |
| 証券番号*        | 900001511 - 18 - 500001 | 枝番* 00 << < 1/1 > >> 追加 削除            |
| 保険契約者*       | 900001000               |                                       |
| 個別包括区分       | 3:企業包括                  | 船積後てん補種別 訂正が必要な項目のみ正しい内容を入力           |
|              |                         | ください。項目を削除する時には、口に                    |
|              |                         | 【明細情報】                                |
| 通知分類         | ○船積確定通知 ○確定前通知          | 通知事由                                  |
| 輸出契約締結日      | 20 / /                  | 船積(予定)年月 20 /                         |
| 契約形態         |                         | 部門コード 🗌 🔤                             |
| リファレンス番号1 🗌  |                         | リファレンス番号2                             |
| 仕向国 🗌        | 選択                      | 支払国         選択         支払人         選択 |
| 船積国          | 選択                      | 保証国 🗌 選択 保証人 🗌 選択                     |
| 支払保証 🗌       |                         | 売契約相手国 🗌 🦉 選択 売契約相手方 🗌 選択             |
| 通貨           |                         | 為替換算率 □                               |
|              |                         |                                       |
|              |                         | 【決済情報】                                |
| 決済期間         | インボイス金額                 | 額からの増額及び減額(マイナス)の値                    |
| 1 60:31日~60日 | -100,000.00             | を入力してください。                            |
| 2 90:61日~90日 | 100,000.00              |                                       |
| 3            |                         | ※ 必須項目:                               |
| 4            |                         | 任意項目:                                 |
| 5            |                         |                                       |

#### (5)変更

輸出契約等の内容変更を通知する場合

#### ①決済期限の延長

【例】 T/T 90 days after B/L date  $\rightarrow$  T/T 180 days after B/L date

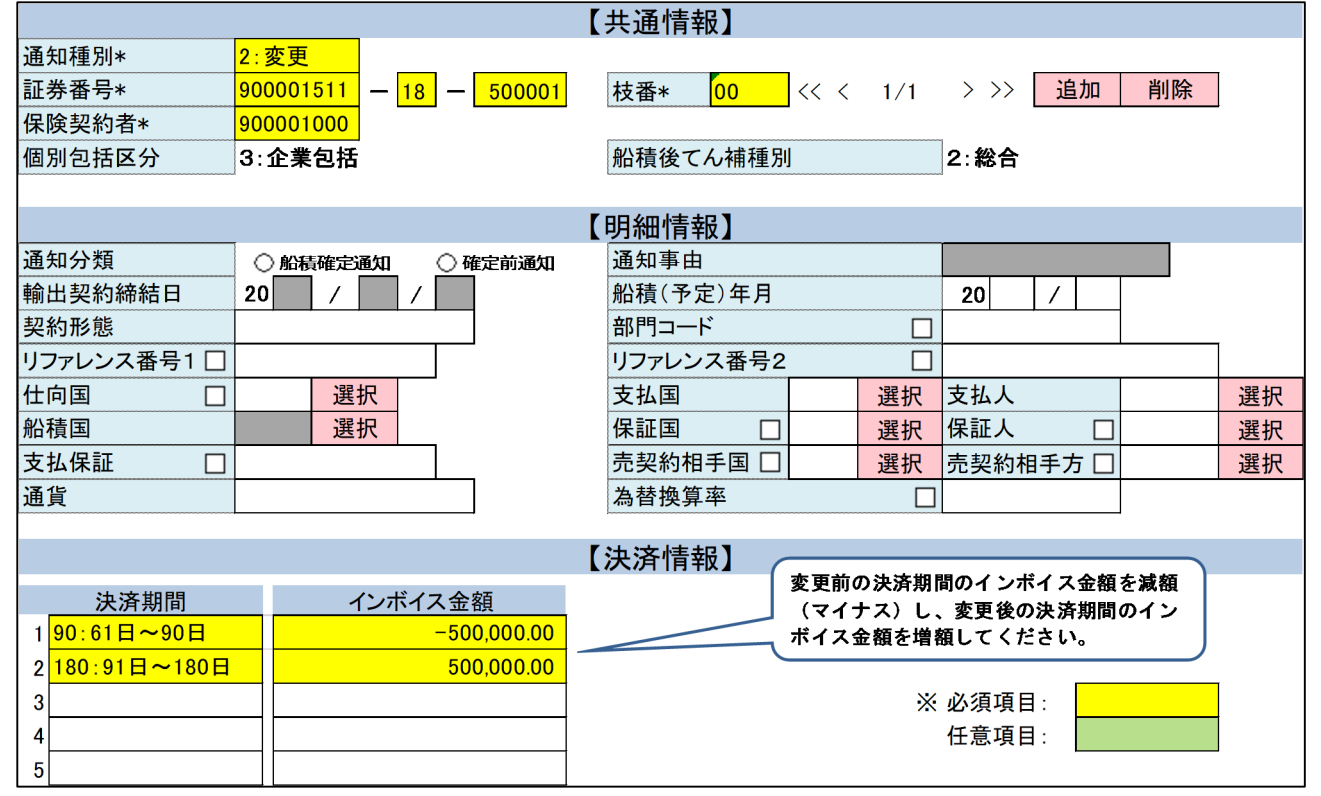

#### ②支払人の変更

#### 【例】売契約相手方・支払人:A国所在のX社 → B国所在のY社

| 【共通情報】      |                         |                                                       |  |  |  |  |  |  |  |  |
|-------------|-------------------------|-------------------------------------------------------|--|--|--|--|--|--|--|--|
| 通知種別*       | 2:変更                    |                                                       |  |  |  |  |  |  |  |  |
| 証券番号*       | 900001511 - 18 - 500001 | 枝番* <mark>00 </mark> << < 1/1 > >> <mark>追加 削除</mark> |  |  |  |  |  |  |  |  |
| 保険契約者*      | 900001000               |                                                       |  |  |  |  |  |  |  |  |
| 個別包括区分      | 3:企業包括                  | 船積後てん補種別 2: 総合                                        |  |  |  |  |  |  |  |  |
|             |                         |                                                       |  |  |  |  |  |  |  |  |
| 【明細情報】      |                         |                                                       |  |  |  |  |  |  |  |  |
| 通知分類        |                         | 通知事由                                                  |  |  |  |  |  |  |  |  |
| 輸出契約締結日     | 20 / /                  | 船積(予定)年月 20 /                                         |  |  |  |  |  |  |  |  |
| 契約形態        |                         | 部門コード 🗌                                               |  |  |  |  |  |  |  |  |
| リファレンス番号1 🗌 |                         | リファレンス番号2                                             |  |  |  |  |  |  |  |  |
| 仕向国 🗌       | 選択                      | 支払国 111 選択 支払人 6543210 選択                             |  |  |  |  |  |  |  |  |
| 船積国         | 選択                      | 保証国 🗌 選択 保証人 🗌 選択                                     |  |  |  |  |  |  |  |  |
| 支払保変更後の支払   | ▲国コード・売契約相手国コードを 🝃      | 一 売契約相手国 🗌 111 🕢 択 売契約相手方 🗌 6543210 選択                |  |  |  |  |  |  |  |  |
| 通貨 入力してくた   |                         | 為替換算率                                                 |  |  |  |  |  |  |  |  |
|             |                         | 変更後の支払人コード・売契約相                                       |  |  |  |  |  |  |  |  |
|             |                         | 手方コードを入力してください。                                       |  |  |  |  |  |  |  |  |
| 決済期間        | インボイス金額                 |                                                       |  |  |  |  |  |  |  |  |
| 1           |                         |                                                       |  |  |  |  |  |  |  |  |
| 2           |                         |                                                       |  |  |  |  |  |  |  |  |
| 3           |                         | ※ 必須項目:                                               |  |  |  |  |  |  |  |  |
| 4           |                         | 任意項目:                                                 |  |  |  |  |  |  |  |  |
| 5           |                         |                                                       |  |  |  |  |  |  |  |  |

#### ③通貨の変更 【例】インボイス金額:USD 500,000.00 → 50,000,000円

※通貨の変更は同一枝では行えないため、元枝(以下の事例では枝 00)のインボイス金額(USD) をゼロに減額し、新枝(同枝 01)を作成して JPY 分の通知が必要です。

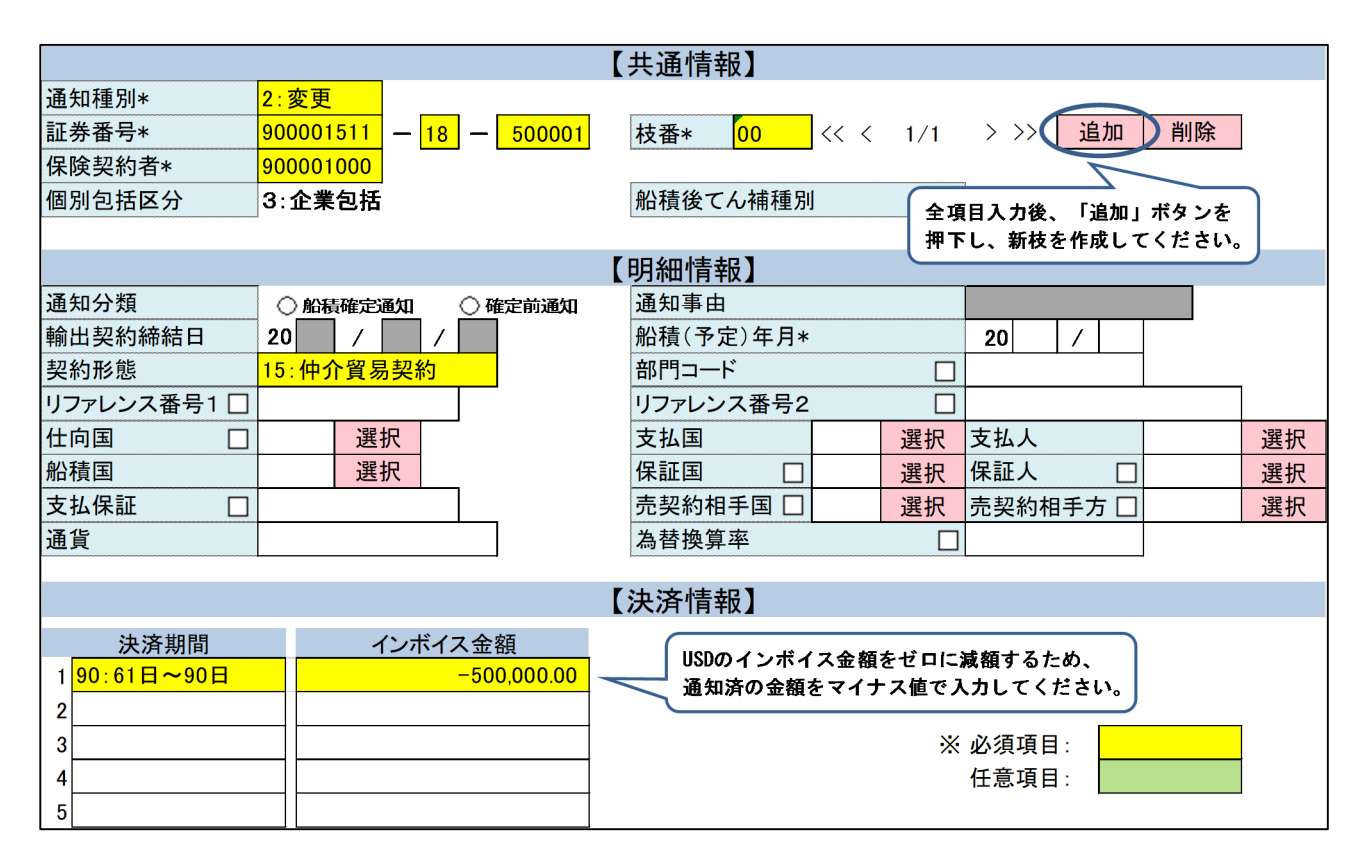

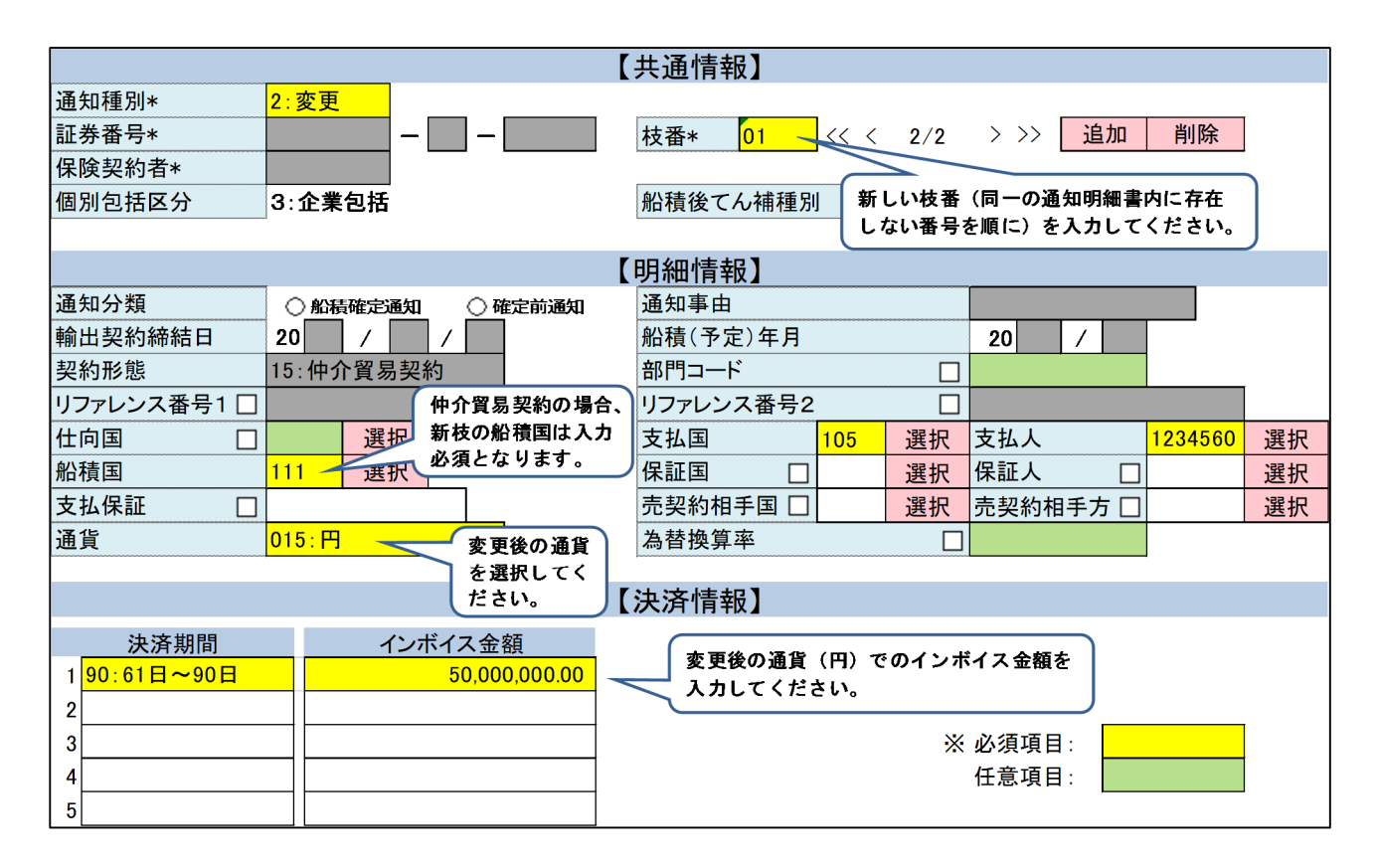

# 6. 確定前通知の具体的入力例

# (1)新規

| ①T/T | 45 | days | after | B/L | date |
|------|----|------|-------|-----|------|
|------|----|------|-------|-----|------|

|                           |                           |                    | 【共通情報】             |              |       |                        |         |    |
|---------------------------|---------------------------|--------------------|--------------------|--------------|-------|------------------------|---------|----|
| 通知種別*                     | 1:新規                      | 包括契約コード(9          | 桁)                 |              |       |                        |         |    |
| 証券番号*                     | 900001511 -               | 18 —               | 枝番 00              | << <         | 1/1   | > >> 追加                | 削除      |    |
| 保険契約者*                    | 900001000                 | 年度(西暦              | 2桁)                |              |       |                        |         |    |
| 個別包括区分                    | 3:企業包括                    |                    | 船積後てん補当            | 該輸出契         | 約等の   | ~ 総合                   |         |    |
|                           |                           | <b>保険利用者コード(</b> 9 | 桁) 最新              | 冬船積予         | 定年月を  | •                      |         |    |
|                           |                           | Ι                  | 「明細情報」             | カしてく         | ださい。  |                        |         |    |
| 通知分類*                     | ○船積確定通知                   | ● 確定前通知            | 通知事由*              |              |       | 4:信用リスクの               | 悪化      |    |
| 輸出契約締結日*                  | <b>20</b> 18 / 09         | / 20               | 船積(予定)年月*          | ¢            |       | 20 19 / 01             |         |    |
| 契約形態*                     | <mark>15:仲介貿易契約</mark>    | <mark>約</mark>     | 部門コード              |              |       | A001                   |         |    |
| リファレンス番号1                 | REF-1                     | _ 支払国と異なる          | リファレンス番号2          | 2            |       | SC-1                   |         |    |
| 仕向国                       | 108                       | 場合は必須              | 支払国*               | 105          | 選択    | 支払人*                   | 1234560 | 選択 |
| 船積国                       | <mark>111 選択</mark>       |                    | 保証国                |              | 選択    | 保証人                    |         | 選択 |
| 支払保証                      |                           | 仲介貿易契約の            | 売契約相手国             |              | 選択    | 売契約相手方                 |         | 選択 |
| 通貨*                       | <mark>001 : アメリカドル</mark> | 場合は必須              | 為替換算率              |              |       |                        |         |    |
|                           |                           |                    |                    |              |       |                        |         |    |
|                           |                           |                    | 、沃済情報】(            | 出契約          | 等ごとに、 | 船積確定通知済。               | みの金額を   | 控除 |
| 決済期間                      | インオ                       | ドイス金額              | L L                | た残額          | を入力し  | てください。 <mark>船積</mark> | (予定)単   | 位で |
| 1 <mark>60:31日~60日</mark> |                           | 500,000.00         | 0                  | 通知で          | はない点、 | 、ご注意ください。              | D       |    |
| 2                         |                           |                    |                    | $\mathbf{r}$ |       |                        |         |    |
| 3                         |                           |                    | 明限までの期間<br>がAEBのため |              | *     | 必須項目:                  |         |    |
| 4                         |                           | (加賀夜朔间)            | いすららのにめ            |              |       | 任意項目:                  |         |    |
| 5                         |                           |                    |                    |              |       |                        |         |    |

# ②一部前払い

# 30% Advance Payment, 70% T/T 90 days after B/L date

| 【共通情報】                                                    |                                      |                     |               |              |                                |         |     |
|-----------------------------------------------------------|--------------------------------------|---------------------|---------------|--------------|--------------------------------|---------|-----|
| 通知種別*                                                     | <mark>1:新規</mark>                    |                     |               |              |                                |         |     |
| 証券番号*                                                     | 900001511 — 18 —                     | 枝番 00               | << <          | 1/1          | > >> 追加                        | 削除      |     |
| 保険契約者*                                                    | 900001000                            |                     |               |              |                                |         |     |
| 個別包括区分                                                    | 3:企業包括                               | 船積後てん社              | 該輸出契          | 約等の          | 総合                             |         |     |
|                                                           | <u>م</u>                             |                     | 終船積予          | 定年月を         | -                              |         |     |
| 【明細情報】 入力してください。                                          |                                      |                     |               |              |                                |         |     |
| 通知分類*                                                     | ○ 船積確定通知 ④ 確定前通知                     | 通知事由*               |               |              | 4:信用リスクの                       | 悪化      |     |
| 輸出契約締結日*                                                  | 20 18 / 09 / 20                      | 船積(予定)年月            | *             |              | 20 19 / 01                     |         |     |
| 契約形態*                                                     | 11:輸出契約(直接契約)                        | 部門コード               |               |              | A001                           |         |     |
| リファレンス番号1                                                 | REF-1                                | リファレンス番号            | 2             |              | SC-1                           |         |     |
| 仕向国                                                       | 105 選択                               | 支払国*                | 105           | 選択           | 支払人*                           | 1234560 | 選択  |
| 船積国                                                       | 選択                                   | 保証国                 |               | 選択           | 保証人                            |         | 選択  |
| 支払保証                                                      |                                      | 売契約相手国              |               | 選択           | 売契約相手方                         |         | 選択  |
| 通貨*                                                       | 001:アメリカドル                           | 為替換算率               | <b>-</b>      |              |                                |         |     |
|                                                           |                                      |                     |               |              |                                |         |     |
| 【決済情報】                                                    |                                      |                     |               |              |                                |         |     |
| 決済期間                                                      | インボイス金額                              |                     | 輸出契約<br>- た確額 | 等ごとに<br>キュキュ | 、船積確定通知済<br>マイださい、 <u>約</u> 34 | みの金額を   | 空除  |
| 1 <mark>0:前払決済                                    </mark> | 300,000.00                           | )                   | した残観の通知で      | を入力し<br>はない点 | こてた こい。                        |         | чис |
| 2 <mark>90:61日~90日</mark>                                 | 700,000.00                           | )                   |               |              |                                | -       |     |
| 3                                                         | 黄井 为这 朝八月 前 林 共 月                    |                     |               | *            | 必須項目:                          |         |     |
| 4                                                         | ──────────────────────────────────── | 映しん補オノンヨン<br>入力必須です |               |              | 任意項目:                          |         |     |
| 5                                                         |                                      | 、 // J2/ A C 7 。    |               |              |                                |         |     |

### (2)変更

#### 輸出契約等の内容変更を通知する場合

#### ①契約金額の減額

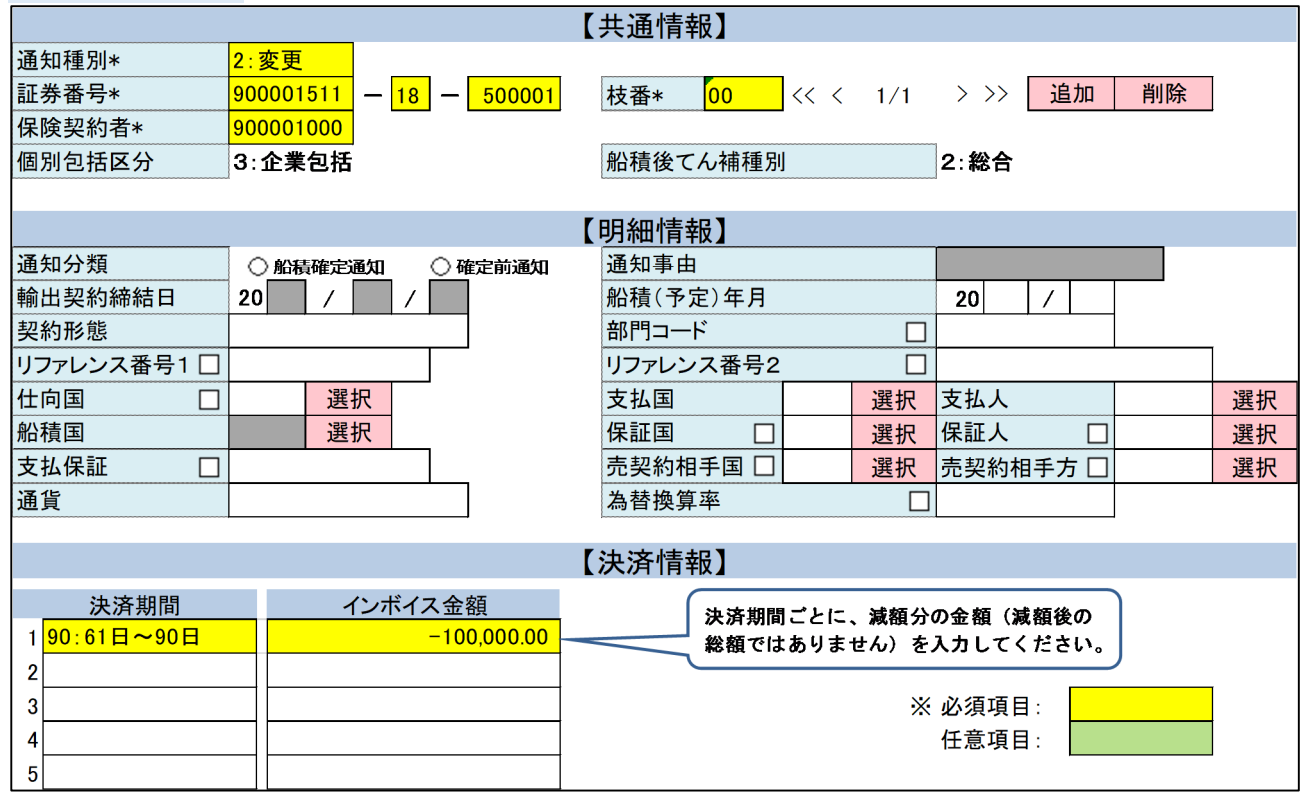

#### ②契約キャンセル

| 【共通情報】                    |                                  |          |           |          |          |    |    |
|---------------------------|----------------------------------|----------|-----------|----------|----------|----|----|
| 通知種別*                     | <mark>2∶変更</mark>                |          |           |          |          |    |    |
| 証券番号*                     | 900001511 - 18                   | - 500001 | 枝番* 00    | << < 1/1 | > >> 追加  | 削除 |    |
| 保険契約者*                    | 900001000                        |          |           |          |          |    |    |
| 個別包括区分                    | 3:企業包括                           |          | 船積後てん補種別  |          | 2:総合     |    |    |
|                           |                                  |          |           |          |          |    |    |
|                           |                                  |          | 【明細情報】    |          |          |    |    |
| 通知分類                      | ○船積確定通知                          | 🔾 確定前通知  | 通知事由      |          |          |    |    |
| 輸出契約締結日                   | 20 / /                           |          | 船積(予定)年月  |          | 20 /     |    |    |
| 契約形態                      |                                  |          | 部門コード     |          |          |    |    |
| リファレンス番号1 🗌               |                                  |          | リファレンス番号2 |          |          |    |    |
| 仕向国 🗌                     | 選択                               |          | 支払国       | 選択       | 支払人      |    | 選択 |
| 船積国                       | 選択                               |          | 保証国 🗌     | 選択       | 保証人 🗌    |    | 選択 |
| 支払保証 🗌                    |                                  |          | 売契約相手国 🗌  | 選択       | 売契約相手方 🗌 |    | 選択 |
| 通貨                        |                                  |          | 為替換算率     |          |          |    |    |
|                           |                                  |          |           |          |          |    |    |
| 【決済情報】                    |                                  |          |           |          |          |    |    |
| 決済期間                      | インボイス                            | く金額      | 法济期間      | ごとに キャン  | セル分の金額を  |    |    |
| 1 <mark>90:61日~90日</mark> | ~90日 _500,000.00 マイナス値で入力してください。 |          |           |          |          |    |    |
|                           |                                  |          |           |          |          |    |    |
| 3 ※ 必須項目: ※               |                                  |          |           |          |          |    |    |
| 4任意項目:                    |                                  |          |           |          |          |    |    |
| 5                         |                                  |          |           |          |          |    |    |

#### ③支払人の一部変更

※支払人の一部変更は同一枝では行えないため、元枝(以下の事例では枝00)のインボイス金額を 減額し、新枝(同枝01)を作成して支払人が変更された分の金額の通知が必要です。

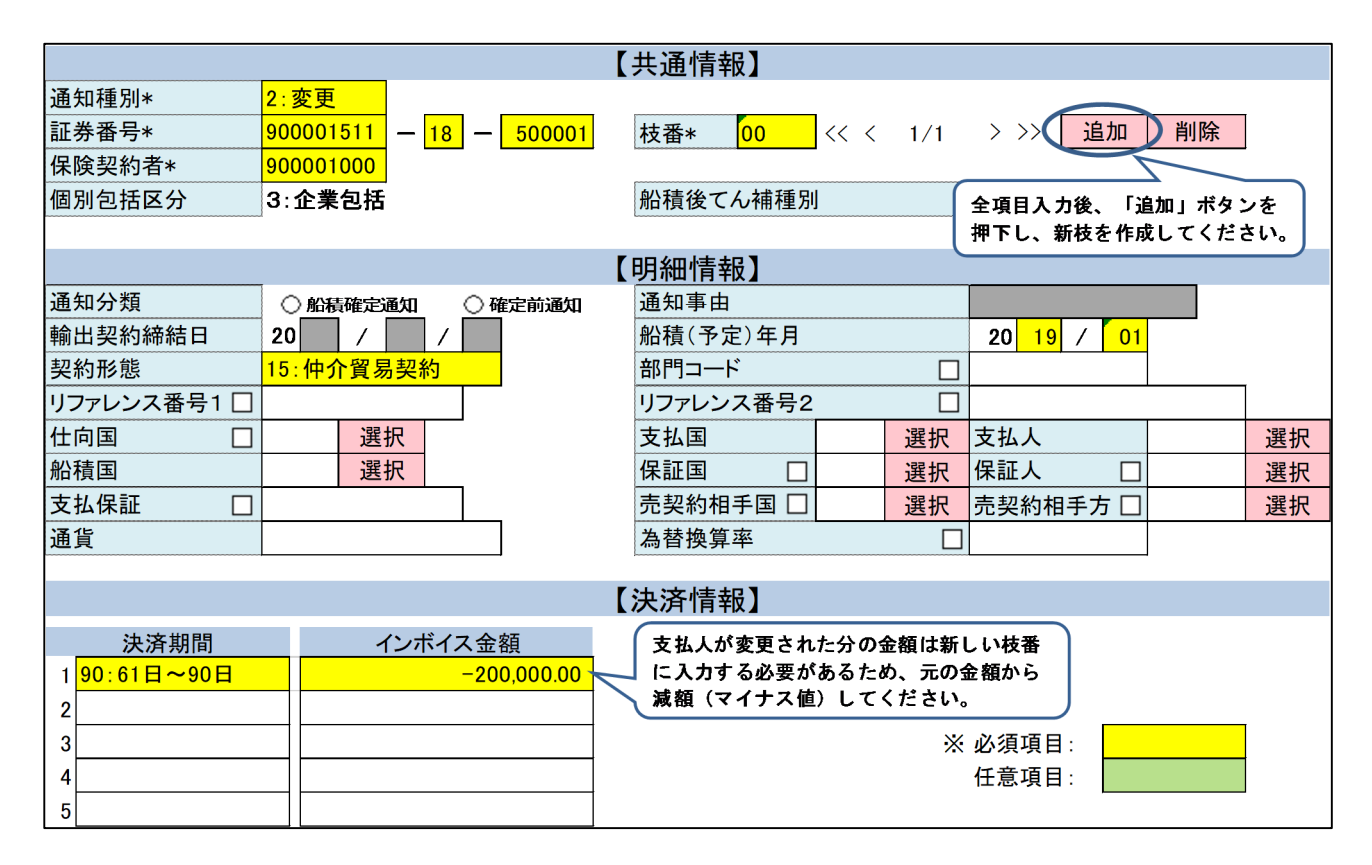

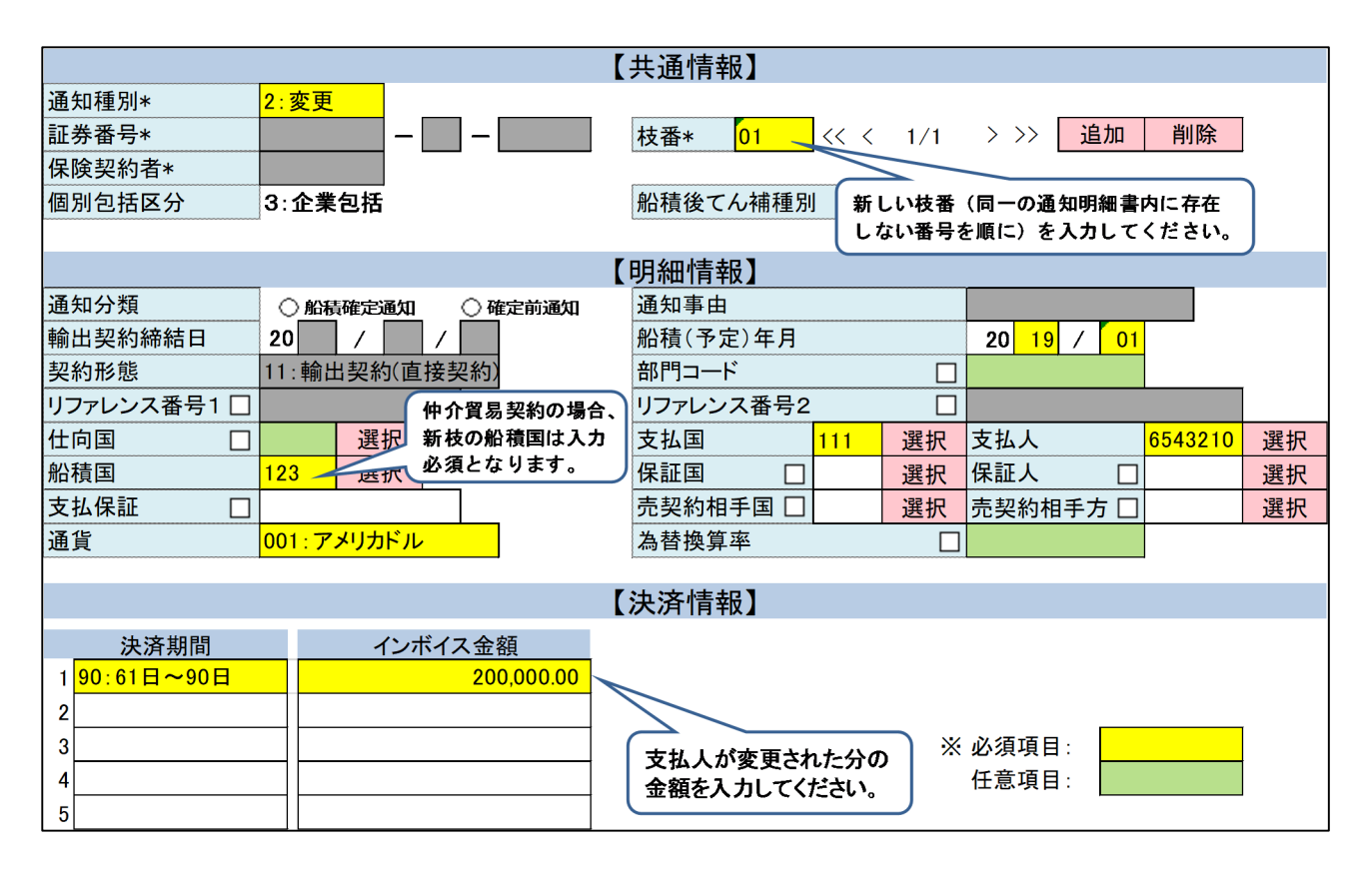

| ④支払保証の変更(L/C 有り→L/C 無し)         |                                                           |    |  |  |  |  |  |
|---------------------------------|-----------------------------------------------------------|----|--|--|--|--|--|
| 【共通情報】                          |                                                           |    |  |  |  |  |  |
| 通知種別* <mark>2∶変更</mark>         |                                                           |    |  |  |  |  |  |
| 証券番号* 900001511 - 18 - 500001   | 枝番* <mark>00 &lt;&lt; &lt; 1/1 &gt; &gt;&gt; 追加 削除</mark> |    |  |  |  |  |  |
| 保険契約者* 900001000                |                                                           |    |  |  |  |  |  |
| 個別包括区分 3:企業包括                   | 船積後てん補種別 2:総合                                             |    |  |  |  |  |  |
|                                 |                                                           |    |  |  |  |  |  |
|                                 | 【明細情報】                                                    |    |  |  |  |  |  |
| 通知分類                            | 通知事由                                                      |    |  |  |  |  |  |
| 輸出契約締結日 20 / / /                | 船積(予定)年月 20 /                                             |    |  |  |  |  |  |
| 契約形態                            | 部門コード 🗌                                                   |    |  |  |  |  |  |
| リファレンス番号1 🗌                     | リファレンス番号2                                                 |    |  |  |  |  |  |
| 仕向国 🗌 選択                        | 支払国         選択         支払人                                | 選択 |  |  |  |  |  |
| 船積国 選択                          | 保証国 🗌 選択 保証人 🗌 🔤                                          | 選択 |  |  |  |  |  |
| 支払保証 🕢                          | 売契約相手国 🗌 🛛 選択 売契約相手方 🗋 👘                                  | 選択 |  |  |  |  |  |
| 通貨                              | 為替換算率 □                                                   |    |  |  |  |  |  |
| 全額L/C無し決済に変更する場合は、              |                                                           |    |  |  |  |  |  |
| ロ (削除フラグ) にチェックを入れてください。 【決済情報】 |                                                           |    |  |  |  |  |  |
| 決済期間 インボイス金額                    |                                                           |    |  |  |  |  |  |
| 1                               |                                                           |    |  |  |  |  |  |
| 2                               |                                                           |    |  |  |  |  |  |
| 3                               | ※ 必須項目:                                                   |    |  |  |  |  |  |
| 4                               | 任意項目:                                                     |    |  |  |  |  |  |
| 5                               |                                                           |    |  |  |  |  |  |

# ⑤仕向国の変更

| 【共通情報】      |                         |                            |    |  |  |  |  |  |
|-------------|-------------------------|----------------------------|----|--|--|--|--|--|
| 通知種別*       | <mark>2∶変更</mark>       |                            |    |  |  |  |  |  |
| 証券番号*       | 900001511 - 18 - 500001 | 枝番* 00 << < 1/1 > >> 追加 削除 |    |  |  |  |  |  |
| 保険契約者*      | 900001000               |                            |    |  |  |  |  |  |
| 個別包括区分      | 3:企業包括                  | 船積後てん補種別 2: <b>総合</b>      |    |  |  |  |  |  |
|             | A                       |                            |    |  |  |  |  |  |
| 【明細情報】      |                         |                            |    |  |  |  |  |  |
| 通知分類        | ○ 船積確定通知 ○ 確定前通知        | 通知事由                       |    |  |  |  |  |  |
| 輸出契約締結日     | 20 / /                  | 船積(予定)年月 20 /              |    |  |  |  |  |  |
| 契約形態        |                         | 部門コード ロ                    |    |  |  |  |  |  |
| リファレンス番号1 🗌 |                         | リファレンス番号2                  |    |  |  |  |  |  |
| 仕向国 🗌       | 111 選択                  | 支払国 選択 支払人                 | 選択 |  |  |  |  |  |
| 船積国         | 選択                      | 保証国 🗌 選択 保証人 🗌             | 選択 |  |  |  |  |  |
| 支払保証 🗌      |                         | 売契約相手国 🗌 🛛 選択 売契約相手方 🗌     | 選択 |  |  |  |  |  |
| 通貨          | 変更後の仕向国コードを             | 為替換算率                      |    |  |  |  |  |  |
|             | 入力してください。               |                            |    |  |  |  |  |  |
| 【決済情報】      |                         |                            |    |  |  |  |  |  |
| 決済期間        | インボイス金額                 |                            |    |  |  |  |  |  |
| 1           |                         |                            |    |  |  |  |  |  |
| 2           |                         |                            |    |  |  |  |  |  |
| 3           |                         | ※ 必須項目:                    |    |  |  |  |  |  |
| 4           |                         | 任意項目:                      |    |  |  |  |  |  |
| 5           |                         |                            |    |  |  |  |  |  |

# (3)修正・取消・訂正

入力方法は船積確定通知と同様ですので、5.(2)~(4)をご参照ください。